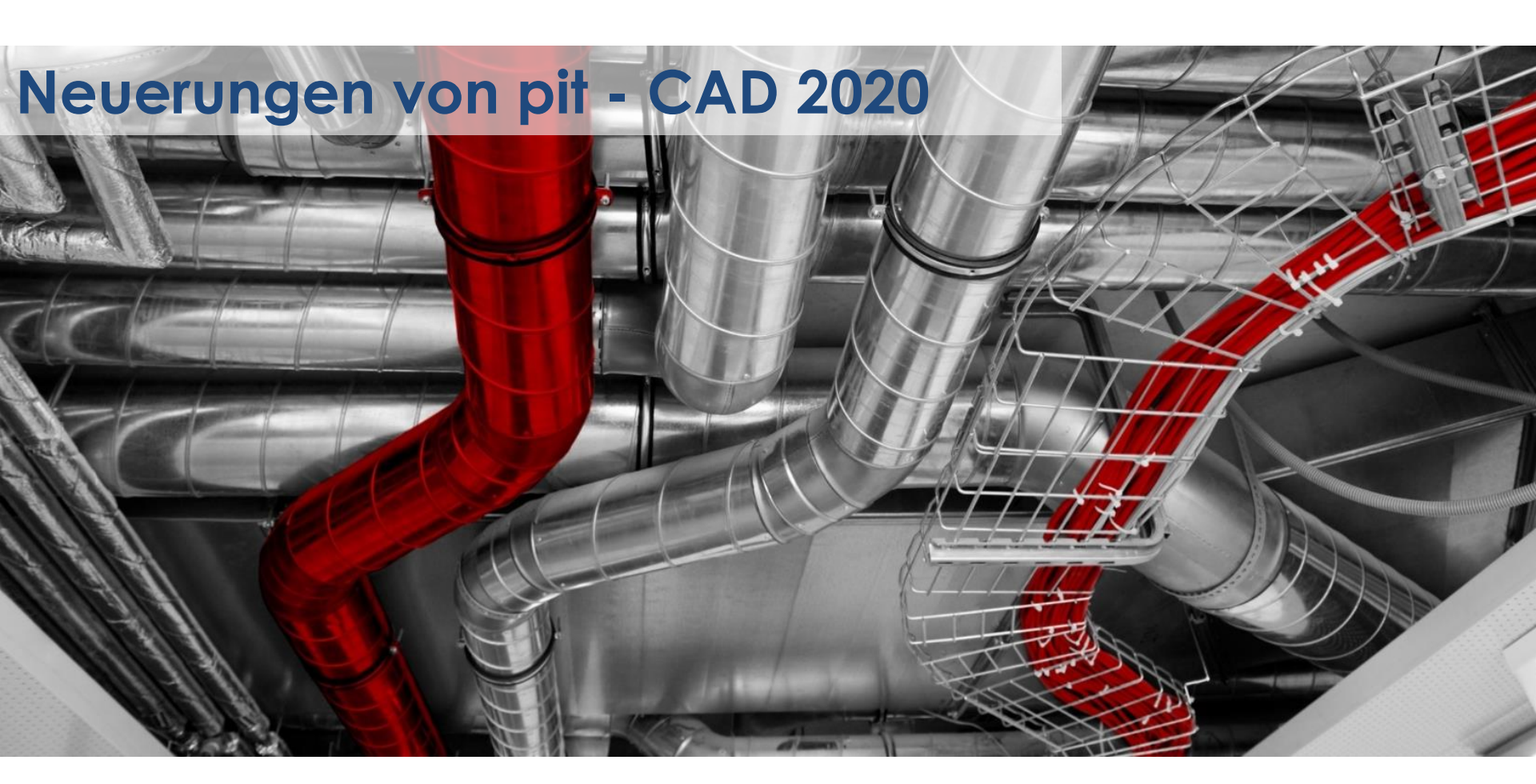

\_pit-

#### Plattformunterstützung

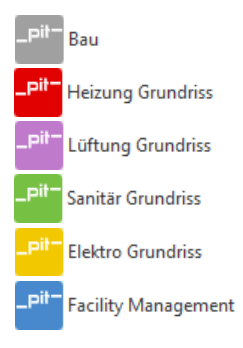

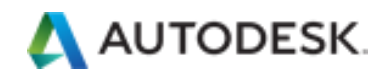

- AutoCAD
- AutoCAD Architecture
- AutoCAD MEP
- für die Versionen 2019 & 2020

# BRICSYS

 BricsCAD V19 (BricsCAD BIM)

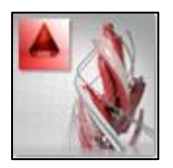

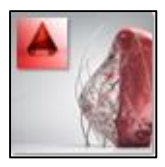

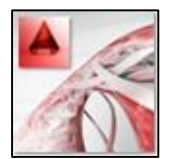

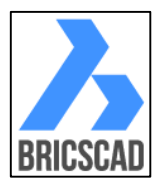

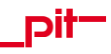

# Allgemein – Zeichenerklärung der behandelten Themen

#### **Ergonomie & Effizienz**

Durchgängigkeit, Bedienung, Befehlsoptimierung

#### Schnittstellen

Mit Berechnungsprogrammen und Datenbanken

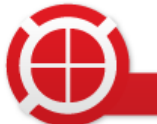

Normen & Fabrikate

Anpassung des pit - Standards

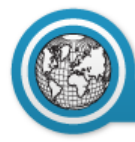

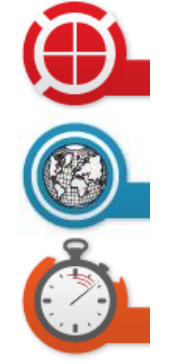

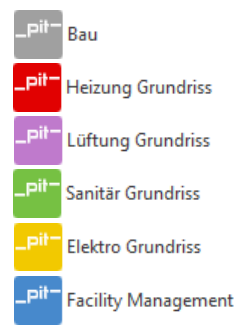

In enger Zusammenarbeit mit Kunden und Partnern wurde das Design der Ribbons für das pit - CAD 2019 unter AutoCAD komplett überarbeitet um aktuellen Arbeitsweisen gerecht zu werden.

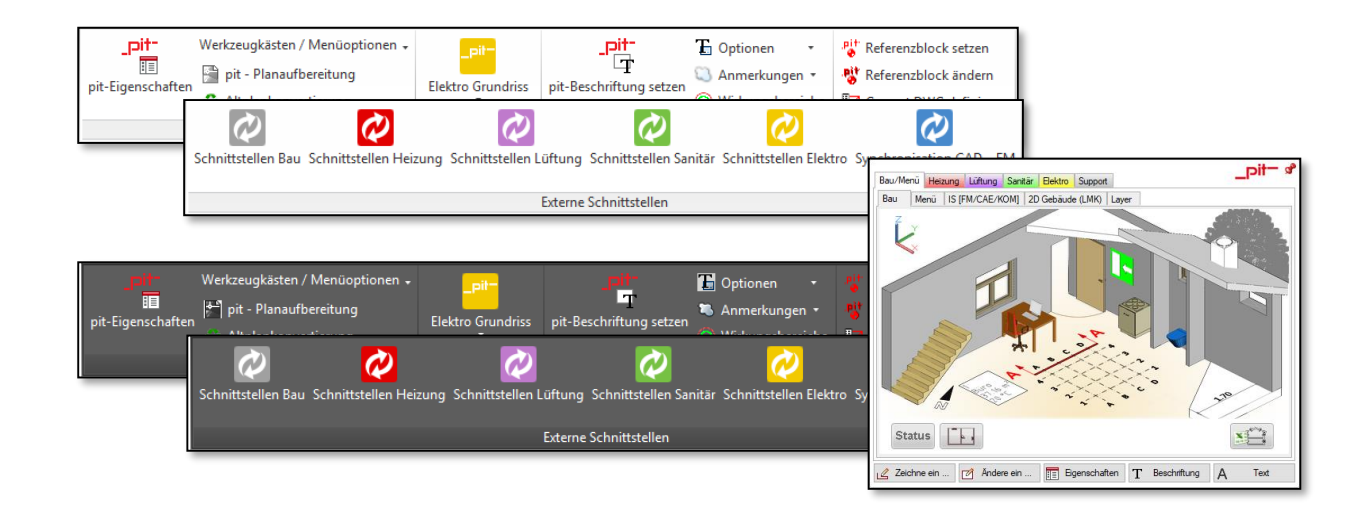

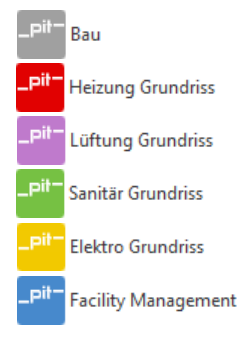

Die Gewerke erhalten eine eindeutige Farbgebung welche über den Status angezeigt wird. Diese Farbgebung finden sich auch in den Gewerke spezifischen Schnittstellen und Funktionen wieder.

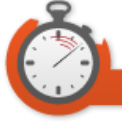

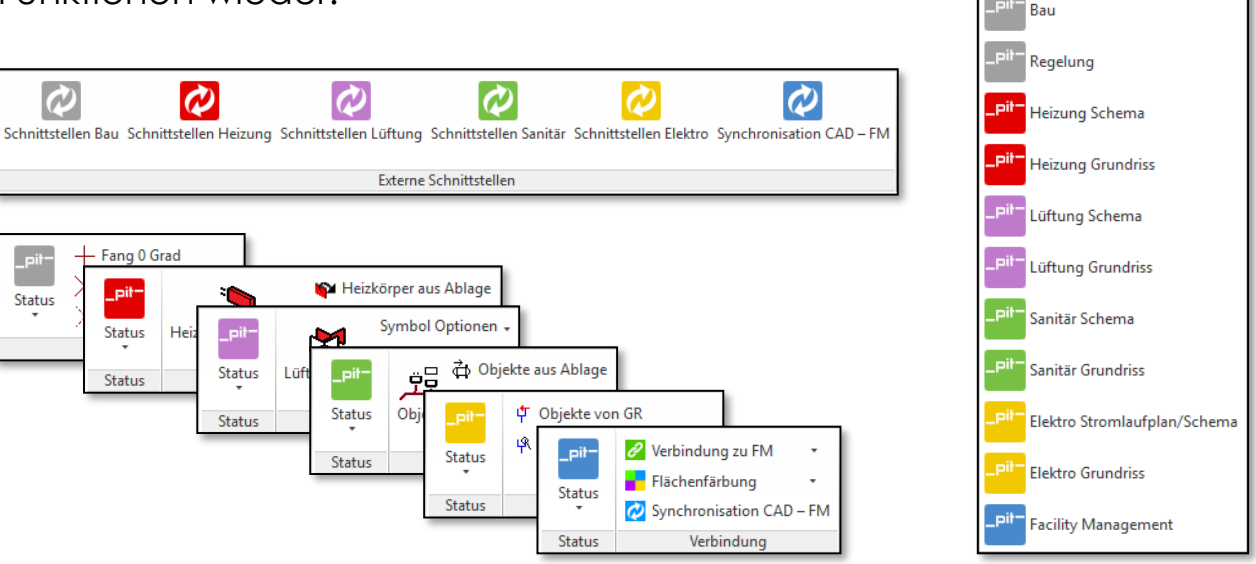

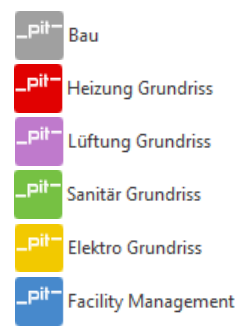

Die Reihenfolge der Funktionen und Befehle ist aus den Menüpunkten der vorhergehenden Versionen von pit - CAD weitestgehend übernommen worden.

Somit können die Anwender sich schnell orientieren und gewohnte Arbeitsweisen beibehalten.

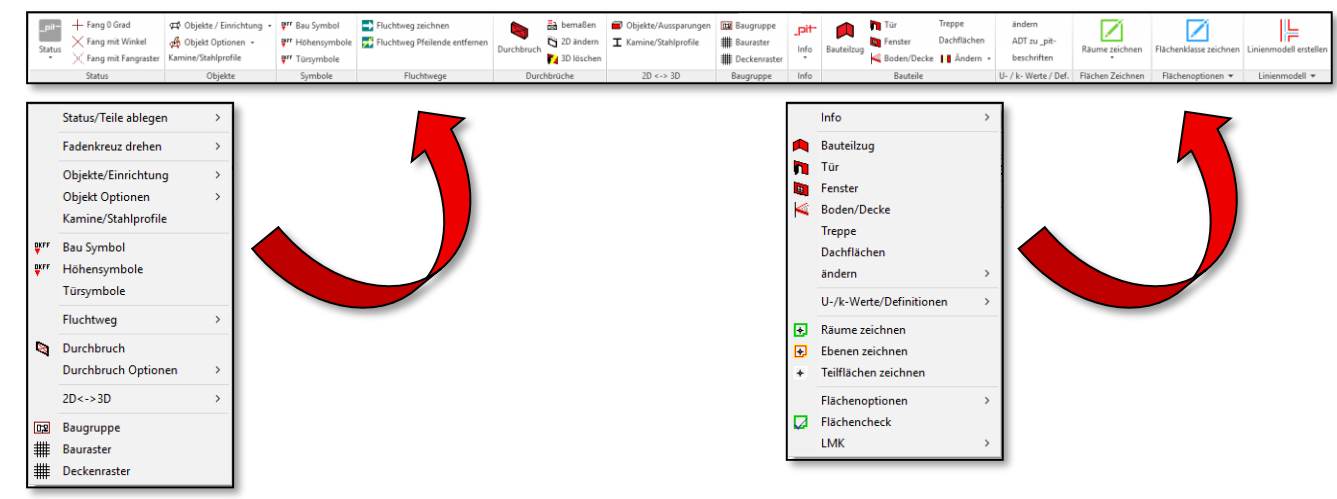

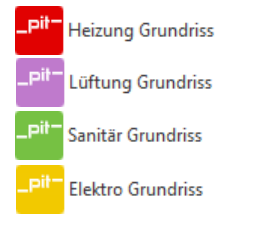

Die Menüpunkte für die 1-Strich-Leitungen, 2-Strich-Leitungen und der 3D-Leitungen sind für das jeweilige Gewerk in einer Registerkarte zusammengefasst.

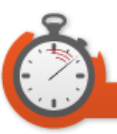

| ١, | oit- |                   | 🌸 Rohr auto anschließen | 💆 3D-Konstruktion 🔹 |            | soo Bemaßen + | 📕 lsolierungen 👻  | Rohr / Formteil 2D / 3D +                |
|----|------|-------------------|-------------------------|---------------------|------------|---------------|-------------------|------------------------------------------|
|    | Info | Pohr/Formtoil Zug | Armaturen               | Status Rohrzug      | Pohr       | Schraffur     | Positionsnummer • | Armaturen / Verteiler / Behälter 2D/3D 🗸 |
| 1  |      | *                 | Verteiler/Behälter      |                     | *          | 📕 Anlagen 👻   |                   | 2D verdeckt Kantenoptionen 🗸             |
| 1  | nfo  |                   | Rohr / Formteil Zug     |                     | Ändere ein |               | Optionen          | 2D <-> 3D                                |

|                    | HK anschließen<br>HK Anschluß deaktivieren | tar Leitungen bemaßen<br>-⊤- Leitungstext setzen/ändern | グ zeichnen<br>系 ändern | Strang-/RI-Bezeichnung<br>Strang-/RI-Bezeichnung ändern | Startsymbol beschriften |
|--------------------|--------------------------------------------|---------------------------------------------------------|------------------------|---------------------------------------------------------|-------------------------|
| Leitungen zeichnen |                                            | 拌 Leitungstext,-Symbole,-RPfeile löschen                | tauschen               |                                                         |                         |
| Leitungen          | Heizkörper anschließen                     | Bemaßung                                                | Richtungspfeile        | Strang/RI                                               | Rohrnetz                |

|                    | Leitungen zeichner                         | Ringleitung generieren Symbol - 🃅 Lei<br>Ringleitung zeichnen Lei<br>Ringleitung förchen            | tungen Bemaßen<br>tungstext setzen/ändern                                          | ,⊄ zeichnen<br>tauschen Inf        | nfo Kanal/Rohr/Form                       | Status Kanalzug            | anschließen Einbaugeräte                                       | Kanal                            | naßen - 📕                        | Abschottung • Kanal / For<br>Positionsnummer • 2D verdeckt       | nteil / Dosen 2D / 3D +<br>t Kantenoptionen +                                                         |
|--------------------|--------------------------------------------|----------------------------------------------------------------------------------------------------|------------------------------------------------------------------------------------|------------------------------------|-------------------------------------------|----------------------------|----------------------------------------------------------------|----------------------------------|----------------------------------|------------------------------------------------------------------|----------------------------------------------------------------------------------------------------|
|                    | Leitungen zeichnen                         | Leitungen bemaßen Ø<br>Leitungstext setzen/ändern                                                   | Richtungspfeile + Strang-/RI-Be<br>Strang-/RI-Be                                   | zeichnung Rohr<br>zeichnung ändern | hrnetzpit-<br>Info Rohr,                  | /Formteil Zug              | inschließen Verteiler/Behälter<br>20-Konstruk                  | ttion - Āndere ein               | Schraffur                        | Isolierungen • Rohr / F  Positionsnummer • Armatur 2D werde      | ormteil 2D / 3D +<br>en / Verteiler / Behälter 2D/3D +                                                |
| L-Kanāle           | zeichnen                                   | maßen 🖉 Richtungspfe<br>retzen/ändern                                                               | ile • Steuerung bezeichnen<br>Steuerung ändern                                     | +- J                               | Kanal / Formt<br>Izi Zug<br>Statur Kanalu | truktion - Geräte Auslässe | Gruppen Kanal                                                  | Bemaßung setzen 👻<br>Schraffur   | Isolierungen • ③ Positionsnummer | Kanal / Formteil / Gerät 2D /<br>2D verdeckt Kantenoptionen      | 3D + 2D <-> 3D                                                                                        |
| Leitungen zeichnen | HK anschließen<br>HK Anschluß deaktivieren | Transformation bernaßen<br>-™ Leitungstext setzen/ändern<br>Kaltungstext, Symbole, -RPfeile löschen | ,o <sup>r</sup> zeichnen Strang-/RI-Bezei<br>≪ ändern Strang-/RI-Bezei<br>tauschen | chnung Startsj<br>chnung ändern    | symbol beschriften                        | hfo Rohr/Formteil Zug Ver  | Rohr auto anschließen 🛃<br>I Armaturen Stat<br>teiler/Behälter | 3D-Konstruktion +<br>tus Rohrzug | Rohr Anla                        | naßen + 📕 Isolierungen +<br>raffur 🛞 Positionsnummer +<br>agen + | Rohr / Formteil 2D / 3D •<br>Armaturen / Verteiler / Behälter 2D/3D •<br>2D verdeckt Kantenoptionen • |
| Leitungen          | Heizkörper anschließen                     | Bemaßung                                                                                            | Richtungspfeile Stran                                                              | g/RI                               | Rohmetz In                                | nfo                        | Rohr / Formteil Zug                                            |                                  | Ändere ein                       | Optionen                                                         | 2D <-> 3D                                                                                             |

-P<sup>il-</sup> Heizung Schema -<sup>Pil-</sup> Lüftung Schema -<sup>Pil-</sup> Sanitär Schema -<sup>Pil-</sup> Elektro Stromlaufplan/Schema

In den Modulen "Schema" der einzelnen Gewerke sind die Leitungen und deren Optionen integriert worden. Somit kann ohne Wechsel der Registerkarten gearbeitet werden.

|          |                   | Leitungen :             | eichnen H | HK Anschluß deaktivieren | -⊤- Leitungstext setzen/ändern<br>☆← Leitungstext,-Symbole löschen | Strang-/RI-Bezeichnung ändern |
|----------|-------------------|-------------------------|-----------|--------------------------|--------------------------------------------------------------------|-------------------------------|
|          |                   | Leitungen               | zeichnen  | Heizkörper anschließen   | Bemaßung                                                           | Strang/RI                     |
|          |                   |                         |           |                          |                                                                    |                               |
| <u> </u> | Symbol Optionen 🗸 | HH Symbol Strang-Gruppe |           | Z Deckenschnitt          | 🚈 Rohrnetz -> Berechnu                                             | ng Щ Verteilergruppe definier |

E Leitungen hemaßen

Strang-/RI-Bezeichnung

HK anschließen

| _pit-   | Heizkörper aus Ablage | Symbol Optionen 🗸 | 👐 Symbol Strang-Gruppe | •       | Z Deckenschnitt              | 🚔 Rohrnetz -> Berechnung | Ш. Verteilergruppe definieren |
|---------|-----------------------|-------------------|------------------------|---------|------------------------------|--------------------------|-------------------------------|
| Chattar | Heizkörper Optionen - | Hair Sumbala      | 🚰 Symbol Gruppe        | Antrich | 🔀 Deckenschnitt bearbeiten   | derechnung -> Rohrnetz   | 🛄 Verteilergruppe auflösen    |
| -       | Heizkorper zeichnen   | Heizisymbole      |                        | Antheb  | 🔄 Deckenschnitt Länge ändern |                          |                               |
| Status  | Heizkörper            | Heizungssymbole   | Symbol                 | Antrieb | Deckenschnitt                | Rohrnetz                 | Verteilergruppe               |

|        |                     | ې وې وې وې وې وې وې وې وې وې وې وې وې وې   | jekte von GR<br>ge übertragene | Objekte Schwachstr        | Symbole Z Deckenschi<br>om Symbole Z Deckenschi | sitt<br>sitt bearbeite | n Leitungen zeich                                             | nen Tr                 | eitungen bemaßen<br>eitungstext setzen/ändern                         | _pit-<br>Status   | Hilfspunkte ein                            | Stromlaufplan                     | Symbol beschriften                                                                                             | E Symbol Stranggruppe<br>Symbol Gruppe                       |                                                         |
|--------|---------------------|--------------------------------------------|--------------------------------|---------------------------|-------------------------------------------------|------------------------|---------------------------------------------------------------|------------------------|-----------------------------------------------------------------------|-------------------|--------------------------------------------|-----------------------------------|----------------------------------------------------------------------------------------------------|--------------------------------------------------------------|---------------------------------------------------------|
|        | P**                 | Symbol Optionen                            | aus Ablage                     | Symbol<br>Geräteeinheiten | Optionen -<br>hbol Stranggruppe                 | Z Decl                 | kenschnitt<br>kenschnitt bearbeiten                           | H Ver                  | teilergruppe definieren<br>teilergruppe auflösen<br>Jaßen Steuerung b | bezeichnen        | WW/KW Auto (<br>AW Auto Objek              | Dbjektanschluss 4<br>tanschluss 4 | <ul> <li>Leitungen bemaßen</li> <li>Leitungstext setzen/änden</li> <li>Leitungstext, - Symbole löss</li> </ul> | Strang-/RI-Bezeichnung<br>Strang-/RI-Bezeichnung änd<br>then | ern                                                     |
|        |                     |                                            |                                | Symbol Stranggr           | uppe 🔄 Deckenschnitt bea                        | rbeiten                |                                                               | Kanaltext              | Steuerung I                                                           | indern            | ien Objekta                                | nschluss                          | Bemaßung                                                                                                    | Strang/Ri                                                    |                                                         |
| Status | Heizkörper zeichnen | Heizkörper aus Ablage<br>körper Optionen + | Heiz.Symbole                   | Symbol Optionen +         | E Symbol Strang-Gruppe                          | Antrieb                | Z Deckenschnitt<br>Z Deckenschnitt bea<br>S Deckenschnitt Lin | irbeiten<br>ige ändern | Rohmetz -> Berechnung Berechnung -> Rohmetz                           | Uertei<br>UVertei | lergruppe definieren<br>lergruppe auflösen | Leitungen zeichne                 | HK anschließen<br>HK Anschluß deaktivieren<br>en                                                               | Eitungen bemaßen     -r- Leitungstext setzen/ändern          | Strang-/RI-Bezeichnung<br>Strang-/RI-Bezeichnung ändern |
| Status | Heizkör             | per                                        | Heip                           | ungssymbole               | Symbol                                          | Antrieb                | Deckenschnit                                                  | tt                     | Rohmetz                                                               | Ve                | rteilergruppe                              | Leitungen zeichne                 | n Heizkörper anschließen                                                                                       | Bemaßung                                                     | Strang/RI                                               |

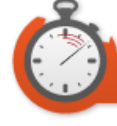

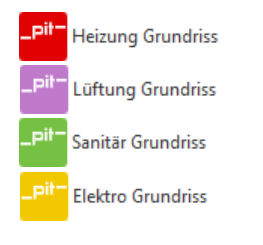

Für die Konstruktion der 2-Strich-Leitungen sowie der 3D-Leitungen wird der letzte Zeichen- oder Änderungsbefehl erhalten. Häufig benutzte Funktionen können somit schneller aufgerufen werden.

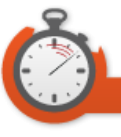

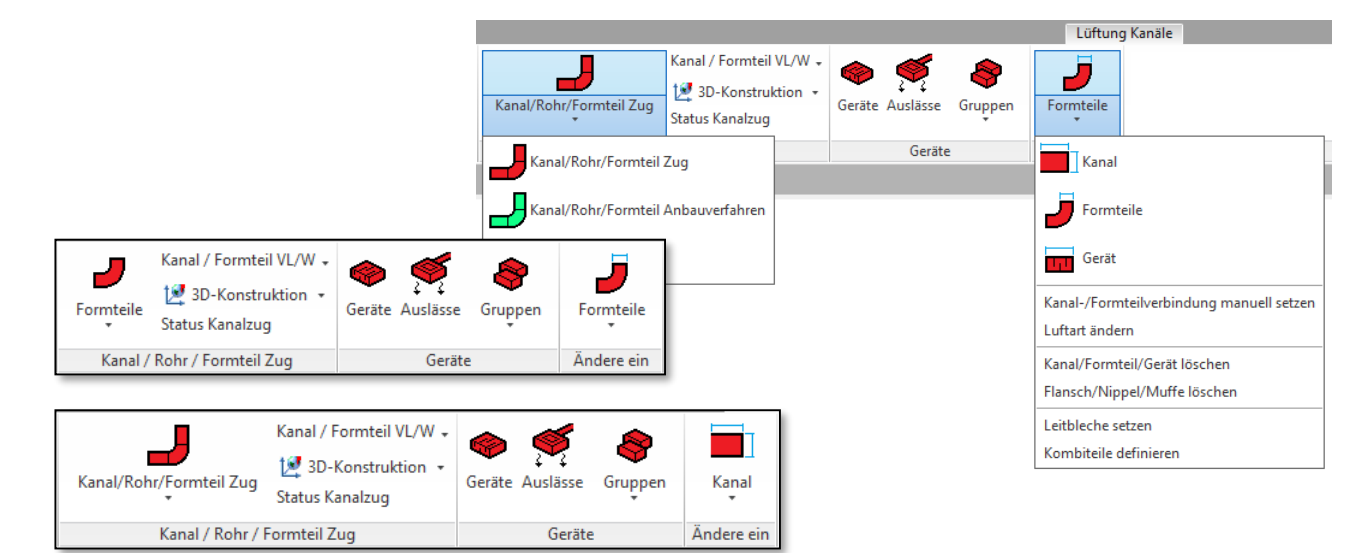

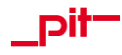

Elektro Grundriss

Für die Konstruktion von Leuchten wird die letzte gewählte Leuchtenkategorie beibehalten.

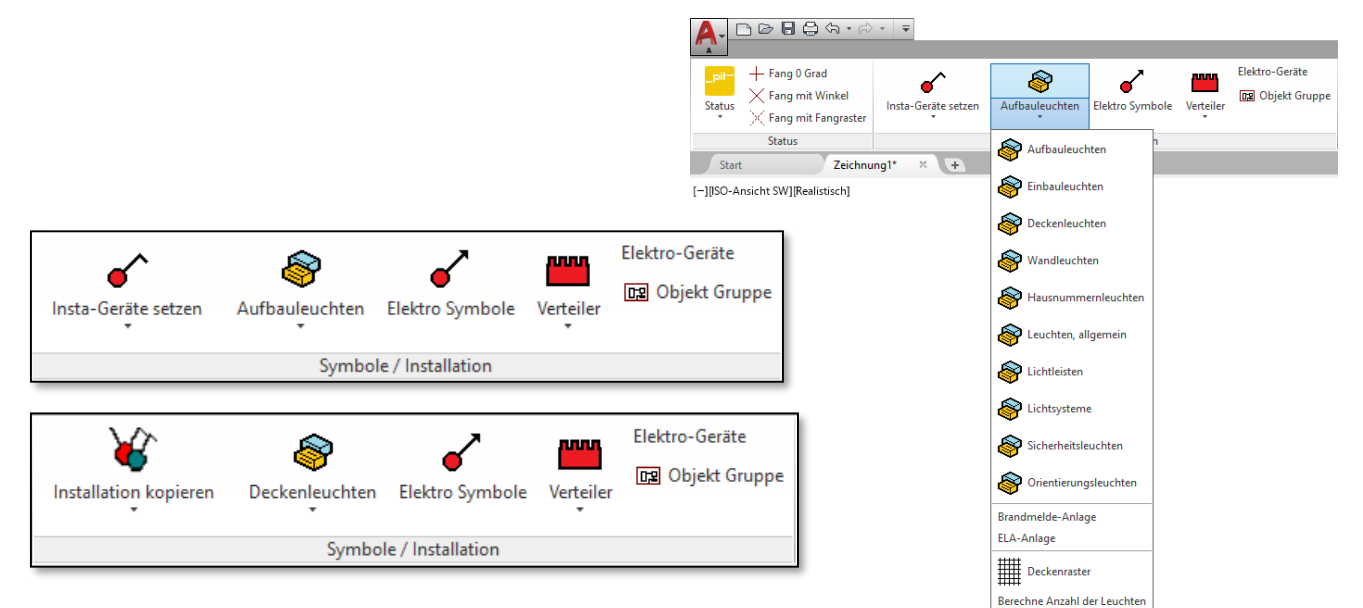

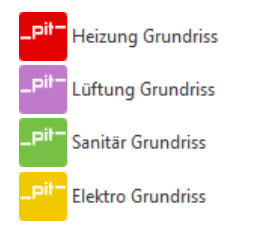

Bei der Auswahl eines Kanals, einer Trasse oder eines Rundrohres wird das dazugehörige Kontextmenü aufgerufen. Anbau- und Änderungsoptionen können so intuitiv genutzt werden.

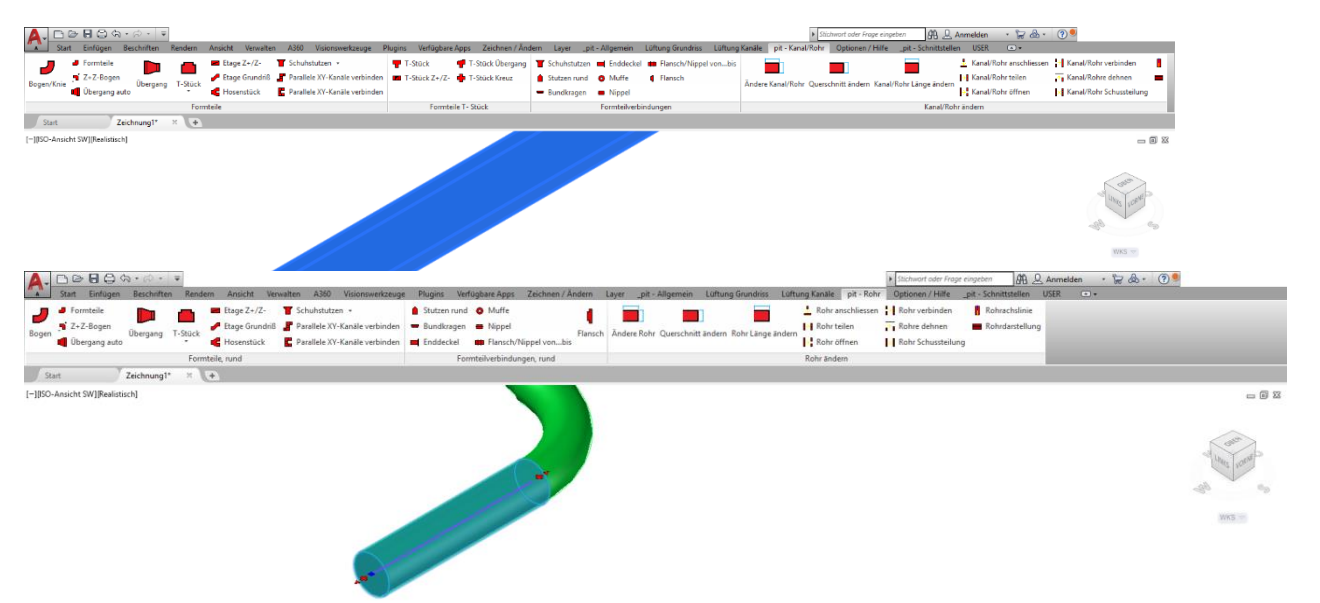

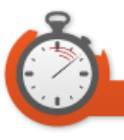

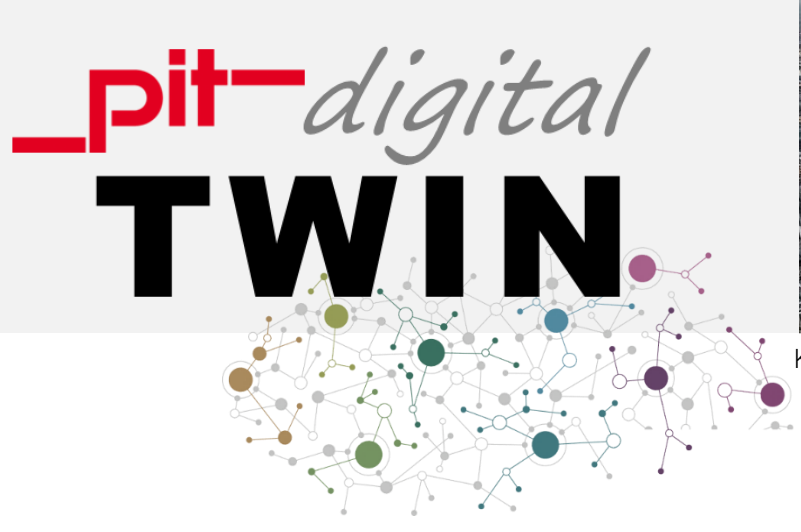

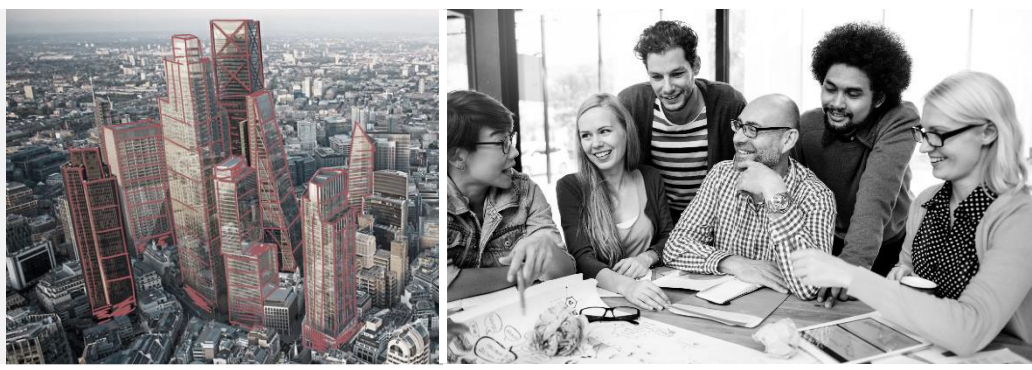

#### KONNEKTIVITÄT | KOLLABORATION | KOMMUNIKATION

# \_\_\_\_\_IT ecoSystem – Unsere Lösungen für BIM und CAD

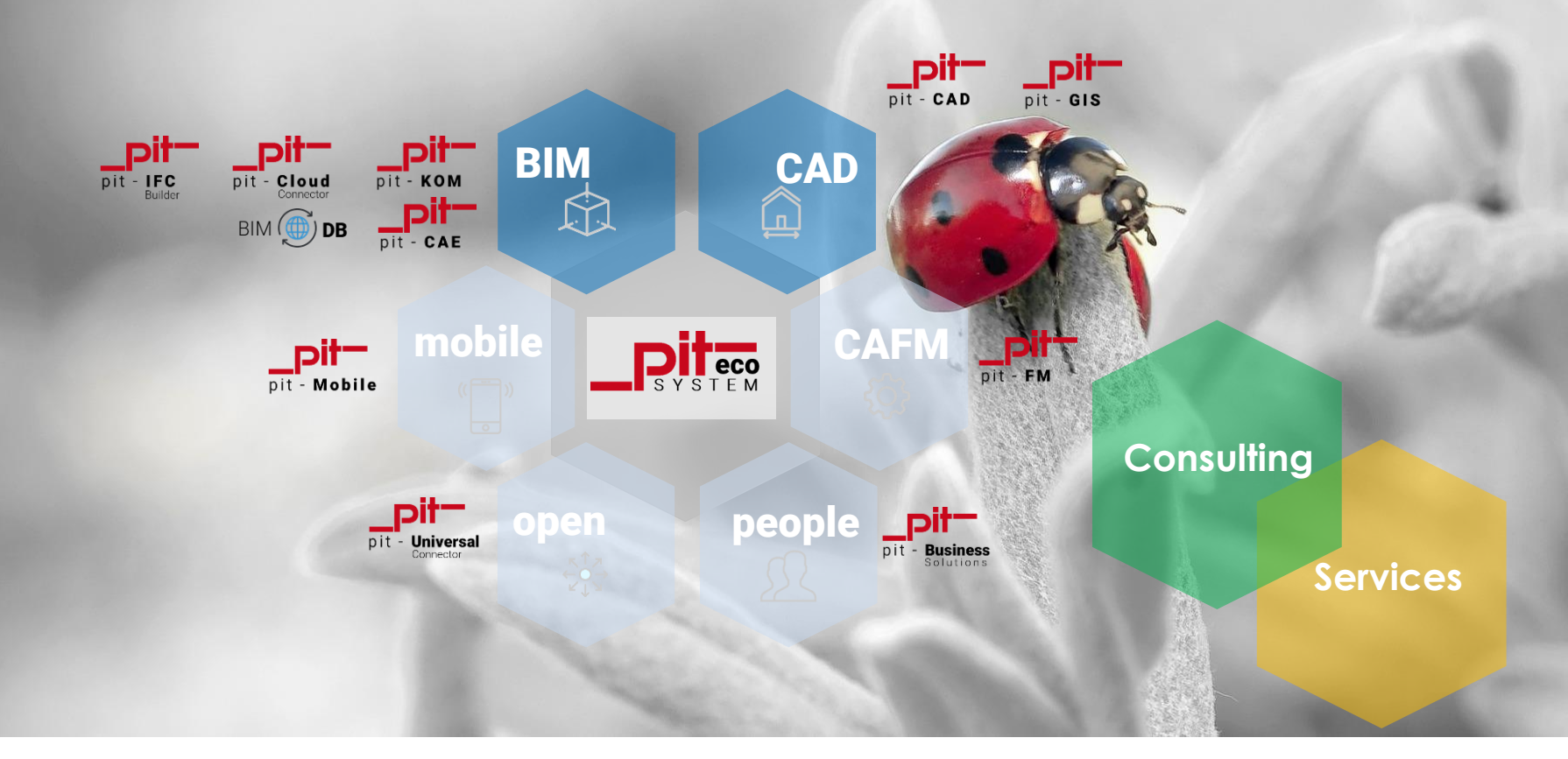

# Open BIM – Kollaboration Auf Basis eines etablierten Standards

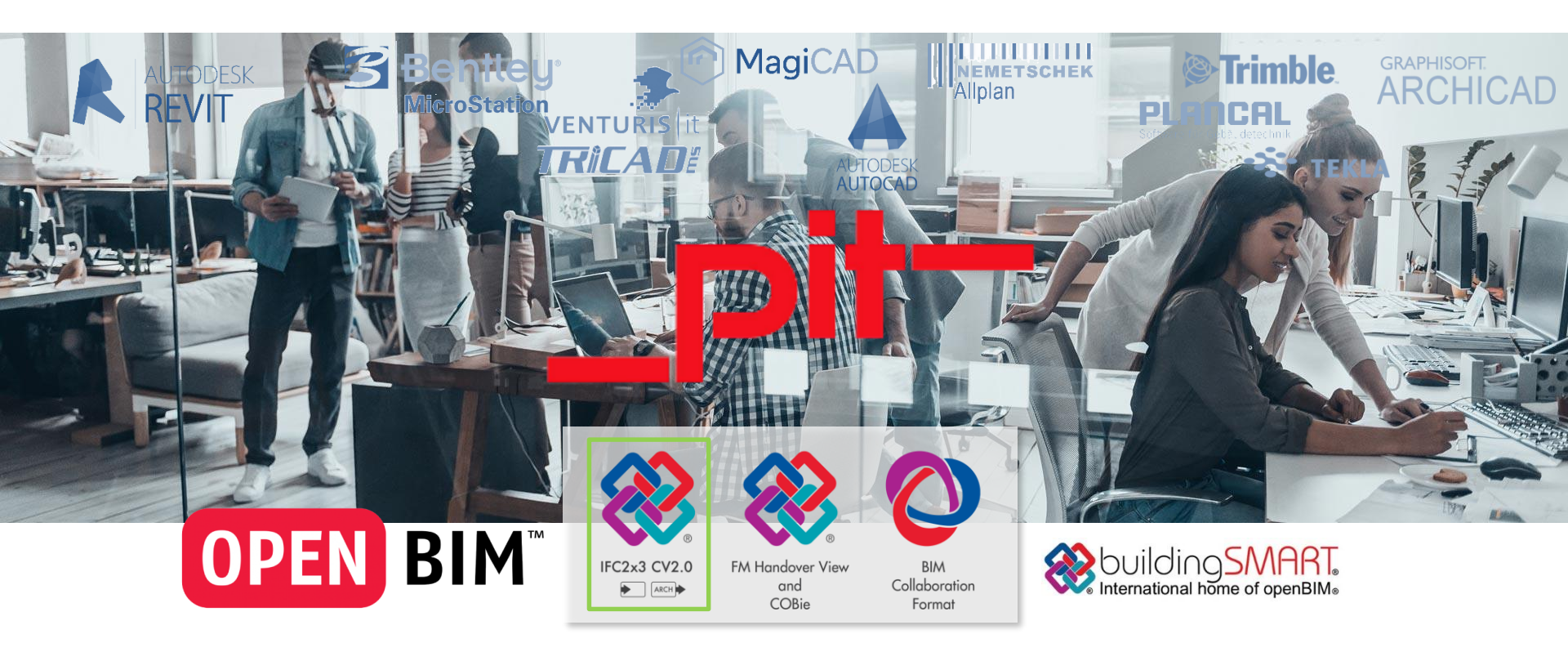

pit-

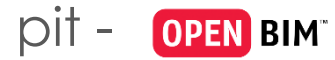

#### Unser IT ecoSystem im BIM - Projekt

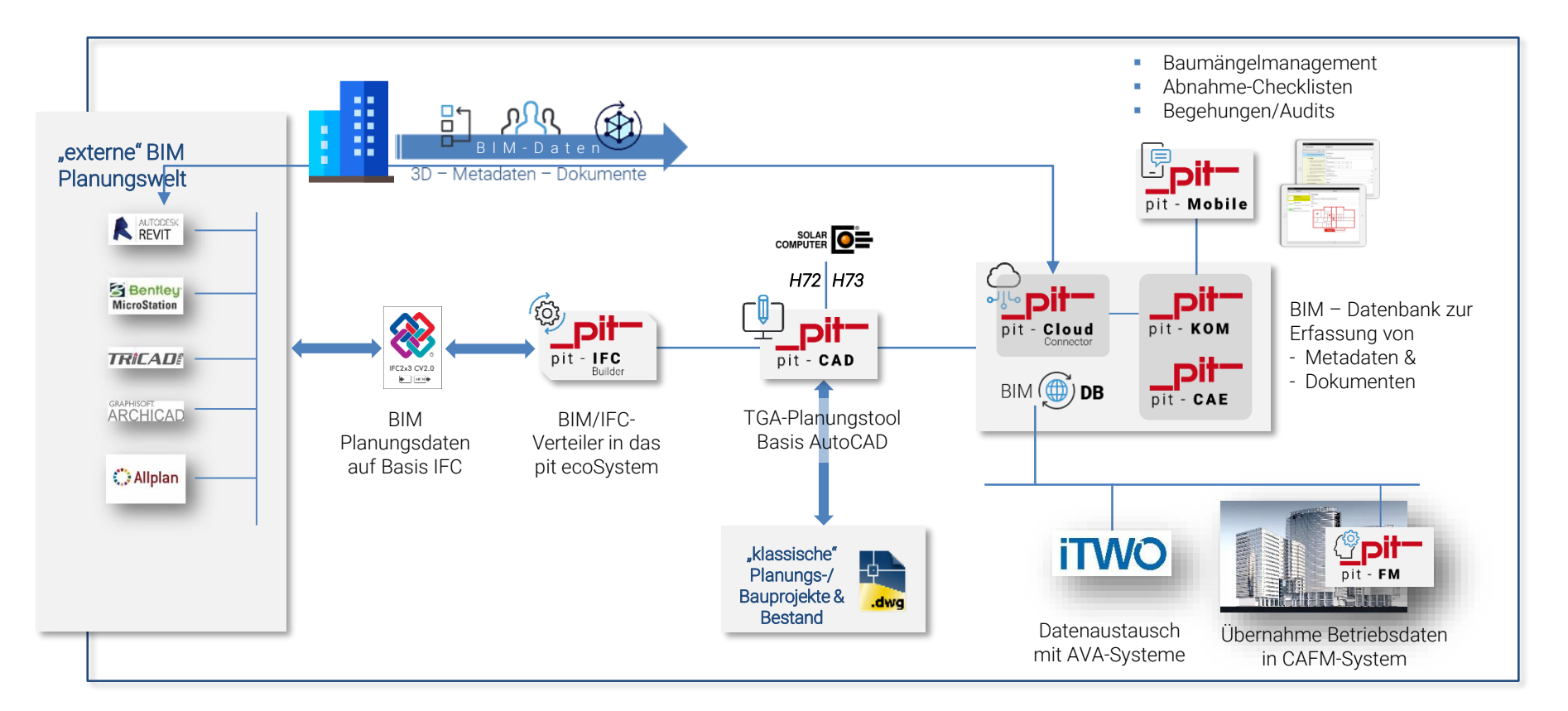

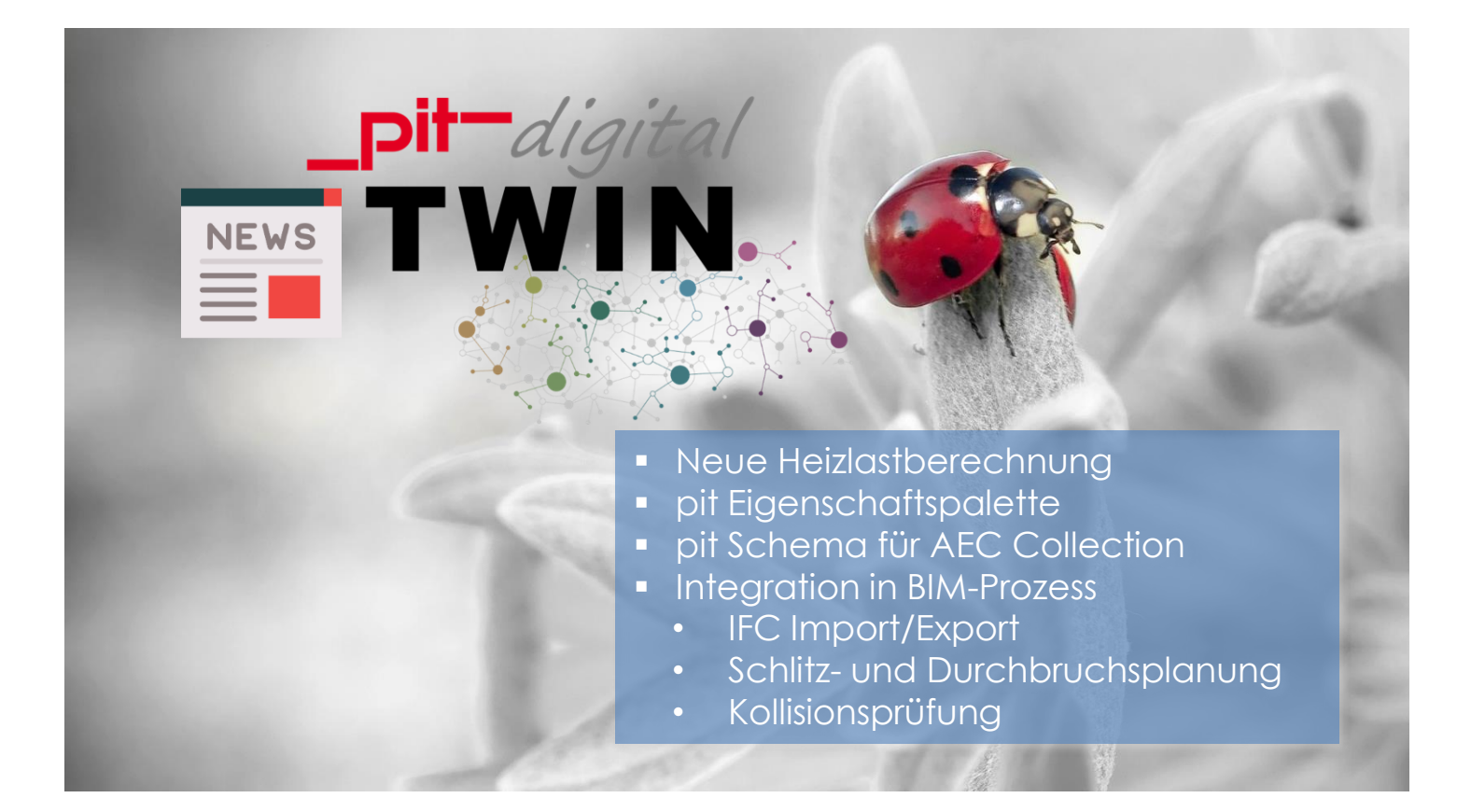

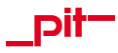

#### Neue Heizlastberechnung Schnittstellenintegration zu H72 und H73

| PROJEKT START ANSICHT<br>Trapert Vorgang Optionen Programm<br>Starten andern U-Wert diff<br>Einlesen Berechnung                                                                                                    | Raumdate<br>E Lüftungsz<br>nen E Umschlief | n ট Bauteilta<br>onen în Raumven<br>ungsfläche ☑ Raumliste<br>Daten zentral ändern                                                                                                    | usch<br>weise löschen<br>übernehmen                                                                                                    | Berechnu<br>013<br>Regel<br>eingeben<br>Raumnummer | ing der Norm-Heiz<br>Aufklappen<br>Zuklappen<br>Raumstruktur | zlast nach EN 1     | 2831-1                                                                                               |                                                                               |                                                                    |                                                           |                 |                                                                                                    | Neu<br>parc<br>Bere                                                                                                    | e Heizl<br>Illele U<br>chnur                                                                                                    | last/<br>Inter<br>ngsso                                                                                                    | H72<br>stüt<br>chn                                                                                                    | 2 un<br>tzur<br>ittst                                                                                                    | nd H<br>ng c<br>relle                                                                                                    | 173<br>der<br>e                                                                                       |                                                                                                    |                                                                                                    |
|----------------------------------------------------------------------------------------------------|--------------------------------------------|----------------------------------------------------------------------------------------------------|----------------------------------------------------------------------------------------------------|----------------------------------------------------|--------------------------------------------------------------|---------------------|----------------------------------------------------------------------------------------------------|-------------------------------------------------------------------------------|--------------------------------------------------------------------|-----------------------------------------------------------|-----------------|----------------------------------------------------------------------------------------------------|----------------------------------------------------------------------------------------------------|----------------------------------------------------------------------------------------------------|----------------------------------------------------------------------------------------------------|----------------------------------------------------------------------------------------------------|----------------------------------------------------------------------------------------------------|----------------------------------------------------------------------------------------------------|----------------------------------------------------------------------------------------------------|----------------------------------------------------------------------------------------------------|----------------------------------------------------------------------------------------------------|
| Gebäude                                                                                                    | <b>▼</b> ₽ ×                               |                                                                                                    |                                                                                                    |                                                    |                                                              |                     |                                                                                                    |                                                                               |                                                                    | 9 <b>0</b> - 4 ;                                          | Ergebr          | nisse                                                                                                    | ▼ ₽ ×                                                                                                    |                                                                                                    |                                                                                                    |                                                                                                    |                                                                                                    |                                                                                                    |                                                                                                    |                                                                                                    |                                                                                                    |
|                                                                                                    |                                            | 0                                                                                                    | P                                                                                                    |                                                    | 0                                                            | ٨                   | M                                                                                                    |                                                                               |                                                                    |                                                           |                 |                                                                                                    |                                                                                                    |                                                                                                    |                                                                                                    |                                                                                                    |                                                                                                    |                                                                                                    |                                                                                                    |                                                                                                    |                                                                                                    |
| Projekt                                                                                                    |                                            | Haumnummer                                                                                                    | de                                                                                                    | lezeichnung<br>les Raumes                          | °C                                                           | A <sub>R</sub><br>m | M <sup>3</sup>                                                                                       | Ŵ                                                                             | Ŵ 9                                                                | W Prav Pr                                                 | Ergebnis        |                                                                                                    |                                                                                                    |                                                                                                    |                                                                                                    |                                                                                                    |                                                                                                    |                                                                                                    |                                                                                                    |                                                                                                    |                                                                                                    |
| Ol Gebäude 1                                                                                                    |                                            | 01.000.001                                                                                                    | Būro                                                                                                    |                                                    | 20.0                                                         | 25.00               | 75.00                                                                                                | 1546                                                                          | 357                                                                | 1903                                                      | _               |                                                                                                    |                                                                                                    |                                                                                                    |                                                                                                    |                                                                                                    |                                                                                                    |                                                                                                    |                                                                                                    |                                                                                                    |                                                                                                    |
|                                                                                                    |                                            | ▶ 01.000.002                                                                                                    | Büro                                                                                                    |                                                    | 20.0                                                         | 25.00               | 75.00                                                                                                | 1685                                                                          | 357                                                                | 2042                                                      | Optioner        | n: 🔄 an Außenluft                                                                                                    | 🔄 an unbehe                                                                                                    |                                                                                                    |                                                                                                    |                                                                                                    |                                                                                                    |                                                                                                    |                                                                                                    |                                                                                                    |                                                                                                    |
|                                                                                                    |                                            | 01.000.003                                                                                                    | Büro                                                                                                    |                                                    | 20.0                                                         | 25.00               | 75.00                                                                                                | 2537                                                                          | 514                                                                | 3051                                                      |                 | an Erdreich                                                                                                    | an andere                                                                                                    |                                                                                                    |                                                                                                    |                                                                                                    |                                                                                                    |                                                                                                    |                                                                                                    |                                                                                                    |                                                                                                    |
|                                                                                                    |                                            | 01.000.004                                                                                                    | Büro                                                                                                    |                                                    | 20.0                                                         | 25.00               | 75.00                                                                                                | 568                                                                           | 196                                                                | 764                                                       |                 | 🗌 an beheizte Räume                                                                                                    | 🗌 an Gebäut                                                                                                    |                                                                                                    |                                                                                                    |                                                                                                    |                                                                                                    |                                                                                                    |                                                                                                    |                                                                                                    |                                                                                                    |
|                                                                                                    |                                            |                                                                                                    |                                                                                                    |                                                    |                                                              |                     |                                                                                                    |                                                                               |                                                                    |                                                           |                 | Norm-Heizlast na                                                                                                    | ch EN 12831 Standard-                                                                                                    | Variante (ausführlich) - [Geb                                                                                                    | bāude]                                                                                                    |                                                                                                    |                                                                                                    |                                                                                                    |                                                                                                    | -                                                                                                    |                                                                                                    |
|                                                                                                    |                                            |                                                                                                    |                                                                                                    |                                                    |                                                              |                     |                                                                                                    |                                                                               |                                                                    |                                                           |                 | Gebäude Bearbeiten Begechnen<br>Bergehnen<br>Varianto<br>Standard Valiante<br>Varianten bearbeiten.                                                                                                    | Ausgruck Grafik A           Ausgruck Grafik A           B         B         Stand           Räume         Raum-Nr.         00.000.001                                                                                                    | Iard V 🚇 🗊 🔹 🎲<br>Bezeichnung<br>PKW Aufzug                                                                                                    | ti<br>20.0                                                                                                    | Fläche<br>23.55                                                                                                    | phiT phi<br>1295 23                                                                                                    | V phiHL<br>4 1528                                                                                                    | phiRH<br>0                                                                                            | phiHLAusl<br>1528                                                                                                    | phiHL/m <sup>2</sup><br>65                                                                                                    |
| Doutoila                                                                                                    |                                            | 4                                                                                                    |                                                                                                    |                                                    |                                                              |                     |                                                                                                    |                                                                               |                                                                    |                                                           | Maldu           | Gebäude     Beatbeiten     Begechnen       Image: Image:                                                                                                    | Ausgruck Grefik A<br>Räume<br>Räume<br>Raum-Nr.<br>00.000.001<br>00.000.002                                                                                                    | isicht 2<br>land V P V C C C C C C C C C C C C C C C C C                                                                                                    | 6 P 3 P                                                                                                    | Fläche<br>23.55<br>3.47                                                                                                    | phiT phi<br>1295 23<br>48 3                                                                                                    | V phiHL<br>4 1528<br>4 82                                                                                                    | phiRH<br>0<br>0                                                                                       | phiHLAusl<br>1528<br>82                                                                                                    | phiHL/m <sup>2</sup><br>65<br>24                                                                                                    |
| Bauteile                                                                                                    | <b>-</b> ₽ × ,                             | 4                                                                                                    |                                                                                                    |                                                    |                                                              |                     |                                                                                                    |                                                                               |                                                                    |                                                           | Meldu           | Seblaude Bearbeiten Begechnen<br>Seblaude Parisente<br>Varianto<br>Standad/Valiente<br>Variante Ibashehen,<br>Badele entasten,<br>Gebäude                                                                                                    | Ausgruck Grafik A  Räume  Räume  Räume  Raum-Nr.  00.000.002  00.000.003  00.000.003                                                                                                    | ssicht 2<br>land V P P C C C C C C C C C C C C C C C C C                                                                                                    | ti<br>200<br>200<br>200<br>200                                                                                                    | Fläche<br>23.55<br>3.47<br>20.26<br>2.09                                                                                                    | phiT phi<br>1295 23<br>48 3<br>630 20<br>-28 2                                                                                                    | V phiHL<br>4 1528<br>4 82<br>1 831<br>1 -7                                                                                                    | phiRH<br>0<br>0<br>0                                                                                  | phiHLAusl<br>1528<br>82<br>831<br>-7                                                                                                    | phiHL/m <sup>2</sup><br>65<br>24<br>41<br>-4                                                                                                    |
| Bauteile                                                                                                    | ₩ Ų × ;                                    | ∢<br>Startseite × Raumda                                                                                                    | en X                                                                                                    |                                                    |                                                              |                     |                                                                                                    |                                                                               |                                                                    |                                                           | Meldu           | Seblude Bestbeiten Beschnen                                                                                                    | Ausgruck Grafik A<br>Räume<br>Räume<br>Raum-Nr.<br>00.000.001<br>00.000.003<br>00.000.003<br>00.000.004<br>00.000.005                                                                                                    | sicht 2<br>land V P P C C C C C C C C C C C C C C C C C                                                                                                    | ti<br>20.0<br>20.0<br>20.0<br>20.0<br>20.0<br>20.0<br>20.0<br>20.                                                                                                    | Fläche<br>23.55<br>3.47<br>20.26<br>2.09<br>6.21                                                                                                    | phiT phi<br>1295 23<br>48 3<br>630 20<br>-28 2<br>239 7                                                                                                    | V phiHL<br>4 1528<br>4 82<br>1 831<br>1 -7<br>4 313                                                                                                    | phiRH<br>0<br>0<br>0<br>0                                                                             | phiHLAusl<br>1528<br>82<br>831<br>-7<br>313                                                                                                    | phiHL/m <sup>2</sup><br>65<br>24<br>41<br>-4<br>50                                                                                                    |
| Bauteile<br>■<br>■ Alle Bauteile                                                                                                    | <b>→</b> ₽ ×                               | 4  <br>Startseite × Raumda<br>Geometrie Lüftungsk                                                                                                    | en X<br>nzept, Zusatz-Auf                                                                                                    | ufheizleistung, V                                  | Värmeübergabesy                                              | stem Lüftunç        | szone, der de                                                                                        | r Raum zugeore                                                                | Inet ist                                                           |                                                           | Meldu           | Gebaude Bentreiten Begechnen<br>Stratianto<br>Varianto<br>Gebäude<br>Gebäude<br>Gebäude<br>Cobalude<br>Cobalude<br>Cobalude                                                                                                    | Ausgnuck Grafik A<br>Raum-Nr.<br>Raum-Nr.<br>00.000.001<br>00.000.002<br>00.000.004<br>00.000.004<br>00.000.004<br>00.000.005<br>00.000.005<br>00.000<br>00.005<br>00.005                                                    | And V Decichnung<br>PKW Aufzug<br>TH1<br>HWR<br>Bisd 1<br>Bid 2<br>Ballisheb                                                                                                    | 1 20.0<br>20.0<br>20.0<br>20.0<br>20.0<br>20.0<br>20.0<br>20.0                                                                                                    | Fläche<br>23:55<br>3:47<br>20:26<br>2:09<br>6:21<br>4:81<br>22:53                                                                                                    | phiT phi<br>1295 23<br>48 3<br>630 20<br>-28 2<br>239 7<br>243 5<br>243 5<br>2547 22                                                                                                    | V phiHL<br>4 1528<br>4 82<br>1 831<br>1 -7<br>4 313<br>7 300<br>4 771                                                                                                    | phiRH<br>0<br>0<br>0<br>0<br>0                                                                        | phiHLAusl<br>1528<br>82<br>831<br>-7<br>313<br>300<br>771                                                                                                    | phiHL/m <sup>2</sup><br>65<br>24<br>41<br>-4<br>50<br>62<br>24                                                                                                    |
| Bauteile<br>Alle Bauteile<br>Al Außenfenter                                                                                                    | ▼ ₽ ×                                      | Startseite × Raumda     Geometrie Lüftungski                                                                                                    | en ×<br>inzept, Zusatz-Auf                                                                                                    | ufheizleistung, V                                  | Värmeübergabesy                                              | stem Lüftunç        | szone, der de                                                                                        | r Raum zugeore                                                                | Inet ist                                                           |                                                           | Meldu           | Grebaude Bendenten Begechnen<br>Carling Control Control Control<br>StandardsVariante<br>Varianto<br>StandardsVariante<br>StandardsVariante<br>GebBaude<br>Cotoperchen<br>Cotoperchen<br>Cotoperchen                                                                                                    | Ausgnuck Grafik A<br>Riturno<br>Raum-Nr.<br>00.000.001<br>00.000.001<br>00.000.003<br>00.000.003<br>00.000.003<br>00.000.003<br>00.000.003<br>00.000.003<br>00.000.003                                                                                                    | Insicht 2<br>Land V III III III IIII<br>PKW Aufzug<br>Aufzug<br>Th11<br>HWR.<br>Bad 1<br>Evad 2<br>Bibliothek<br>Wohnen                                                                                                    | 1 20.0<br>20.0<br>20.0<br>20.0<br>20.0<br>20.0<br>20.0<br>20.0                                                                                                    | Fläche<br>23.55<br>3.47<br>20.26<br>2.09<br>6.21<br>4.81<br>22.53<br>30.36                                                                                                    | phiT phi<br>1295 23<br>48 3<br>630 20<br>-28 2<br>239 7<br>243 5<br>547 22<br>547 22<br>744 30                                                                                                    | V phiHL<br>4 1528<br>4 82<br>1 831<br>1 -7<br>4 313<br>7 300<br>4 771<br>1 1045                                                                                                    | phiRH<br>0<br>0<br>0<br>0<br>0<br>0<br>0<br>0                                                         | phiHLAusi<br>1528<br>82<br>831<br>-7<br>313<br>300<br>771<br>1045                                                                                                    | phiHL/m <sup>2</sup><br>65<br>24<br>41<br>-4<br>50<br>62<br>34<br>34<br>34                                                                                                    |
| Sauteile                                                                                                    | ▼ ₽ ×                                      | Startseite × Raumda     Geometrie Lüftungsk     Prene:                                                                                                    | en X<br>Inzept, Zusatz-Auf                                                                                                    | ufheizleistung, V                                  | Värmeübergabesy                                              | stem Lüftunç        | szone, der de                                                                                        | r Raum zugeore                                                                | Inet ist                                                           | vdestli ffwech                                            | Meldu           | Grèaud Benchen Berchen<br>⇒ Ø → I → I → I → Q → Q → V<br>Varianto<br>Staded-Vanier<br>Varianto Academa,<br>Bachade adisona,<br>Gebäudo<br>→ Otopachen<br>→ D → Otopachen                                                                                                    | Ausgruck Grafik A<br>Baumonk Grafik A<br>Raumonk<br>Paumonk<br>00.000.001<br>00.000.002<br>00.000.004<br>00.000.004<br>00.000.004<br>00.000.005<br>00.000.006<br>00.000.007<br>00.000.009                                                                                                    | And Part 2<br>Bezzichnung<br>PKW Aufzug<br>Aufzug<br>TH1<br>HWR<br>Bad 1<br>Bad 2<br>Bibliothek<br>Wohnten<br>Essen/Kochen                                                                                                    | 1 20.0<br>20.0<br>20.0<br>20.0<br>20.0<br>20.0<br>20.0<br>20.0                                                                                                    | Fläche<br>23.55<br>3.47<br>20.26<br>2.09<br>6.21<br>4.81<br>22.53<br>30.36<br>28.23                                                                                                    | phiT phi<br>1295 23<br>48 3<br>630 20<br>-28 2<br>239 7<br>5<br>43 7<br>5<br>47 22<br>744 30<br>1241 28                                                                                                    | V phiHL<br>4 1528<br>4 82<br>1 831<br>1 -7<br>4 313<br>7 300<br>4 771<br>1 1045<br>0 1521                                                                                                    | phiRH<br>0<br>0<br>0<br>0<br>0<br>0<br>0<br>0<br>0<br>0                                               | phiHLAus<br>1528<br>82<br>831<br>-7<br>313<br>300<br>771<br>1045<br>1521                                                                                                    | phiHL/m <sup>2</sup><br>65<br>24<br>41<br>-4<br>50<br>62<br>34<br>34<br>34<br>34<br>54                                                                                                    |
| Sauteile                                                                                                    | ▼ ₽ × ;                                    | Startsette × Raumda     Geometrie Lüftungsk     Ebene:                                                                                                    | en ×<br>nzept, Zusatz-Auf                                                                                                    | ufheizleistung, V                                  | Värmeübergabesy                                              | stem Lüftung        | szone, der de                                                                                        | r Raum zugeoro                                                                | Inet ist                                                           | ndestluftwech                                             | Meldu           | Gebude Resteten Ferchen<br>Bo S 200 - () 3 4a 4a<br>Varianto<br>Statistic<br>Statistic<br>Statisti                                                                                   | Auggruck Grefik à<br>Carl Stant<br>Raum-Nic<br>Raum-Nic<br>Raum-                                         | sicht 2<br>Lad V Berichnung<br>PKW Aufzug<br>Aufzug<br>THI<br>HWR<br>Bid 1<br>Bid 2<br>Bibliothek<br>Wohnen<br>Essen/Kochen<br>Diele<br>Zierowar2                                                                                                    | 1 20.0<br>20.0<br>20.0<br>20.0<br>20.0<br>24.0<br>24.0<br>24.0                                                                                                    | Fläche<br>23:55<br>3:47<br>20:26<br>2:09<br>6:21<br>4:81<br>22:53<br>30:36<br>28:23<br>17:97<br>11.84                                                                                                    | phiT phi<br>1295 23<br>48 3<br>630 200<br>-28 2<br>239 7<br>243 5<br>547 22<br>744 30<br>1241 28<br>213 17<br>413 11                                                                                                    | V phiHL<br>4 1528<br>4 82<br>1 831<br>1 -7<br>4 313<br>7 300<br>4 771<br>1 1045<br>0 1521<br>8 391                                                                                                    | phiRH<br>0<br>0<br>0<br>0<br>0<br>0<br>0<br>0<br>0<br>0<br>0<br>0<br>0<br>0                           | phiHLAus<br>1528<br>82<br>831<br>-7<br>313<br>300<br>771<br>1045<br>1521<br>391<br>530                                                                                                    | phiHL/m <sup>2</sup><br>65<br>24<br>41<br>-4<br>50<br>62<br>34<br>34<br>54<br>22<br>24<br>54                                                                                                    |
| auteile<br>Alle Bauteile<br>All Außenfonter<br>All Außentüren<br>All Außenwände<br>All Döcher                                                                                                    | * # × ,                                    | Istartseite × Raumda<br>Geometrie Lüftungski<br>Ebene:<br>Gebäudeeinheit:                                                                                                    | en X<br>Inzept, Zusatz-Aut                                                                                                    | ufheizleistung, V                                  | Värmeübergabesy                                              | stem Lüftung        | szone, der de<br>leheizung:<br>'emperatur:                                                           | er Raum zugeore<br>beheizt *<br>20.0                                          | Inet ist                                                           | ndestluftwech                                             | Meldu           | Gebuse Resterer Sectores<br>Gebuse Sectores<br>Varianto<br>State Sectores<br>Sectores<br>Cobisudo<br>Cobisudo<br>Cobisud                                               | Auggruck Grefik à<br>Carl Carl Carl Carl Carl Carl Carl Carl                                                                                                    | vicite 2<br>Lead                                                                                                    | L P 3 P<br>5<br>20.0<br>20.0                                                                                                    | Flache<br>23.55<br>3.47<br>20.26<br>6.21<br>4.81<br>22.53<br>30.36<br>28.23<br>17.97<br>11.84<br>26.88                                                                                                    | phiT phi<br>1295 23<br>48 3<br>630 20<br>-28 22<br>239 7<br>243 5<br>547 22<br>243 5<br>547 22<br>744 30<br>1241 28<br>213 17<br>413 11<br>666 26                                                                                                    | V phiHL<br>4 1528<br>4 82<br>1 831<br>1 -77<br>4 313<br>7 300<br>4 771<br>1 1045<br>0 1521<br>8 391<br>8 530<br>7 953                                                                                                    | phiRH<br>0<br>0<br>0<br>0<br>0<br>0<br>0<br>0<br>0<br>0<br>0<br>0<br>0<br>0<br>0<br>0<br>0<br>0<br>0  | phiHLAusi<br>1528<br>82<br>831<br>-7<br>313<br>300<br>771<br>1045<br>11521<br>391<br>530<br>953                                                                                                    | phiHL/m <sup>2</sup><br>65<br>24<br>41<br>-4<br>50<br>62<br>34<br>34<br>34<br>54<br>54<br>22<br>23<br>54<br>35                                                                                                    |
| Sauteile                                                                                                    | * # ×                                      | d<br>Startseite × Raumda<br>Geometrie Lüftungsk-<br>Ebene:<br>Gebäudeeinheit:<br>Raum:<br>()                                                                                                    | en ×<br>nzept, Zusatz-Au<br>1<br>00<br>02   Būro                                                                                                    | ufheizleistung, V                                  | Värmeübergabesy                                              | stem Lüftung        | szone, der de<br>leheizung:<br>'emperatur:                                                           | r Raum zugeoro<br>beheizt •<br>20.0                                           | Inet ist                                                           | ndestluftwech                                             | Meldu           | Gebuid Resteter Becknen<br>Bold Carlon ()<br>Statute<br>Statute | Ausgrundk Greffk à                                                                                                    | vicite 2<br>Bezichnung<br>PKW Auftug<br>Auftug<br>THI<br>HVR<br>Bed 1<br>Bed 2<br>Beliothek<br>Wöhnen<br>Biel<br>Zimme1<br>Bed 1<br>Zimme1                                                                                                    | 5 00 000 000 000 000 000 000 000 000 00                                                                                                    | Fläche<br>23.55<br>3.47<br>20.26<br>2.09<br>6.21<br>4.81<br>22.53<br>30.36<br>28.23<br>17.97<br>11.84<br>26.88<br>11.12                                                                                                    | phiT phi<br>1295 23<br>48 33<br>630 20<br>-28 2<br>239 7<br>243 55<br>547 22<br>243 55<br>547 22<br>744 30<br>1241 28<br>213 17<br>413 11<br>666 26<br>915 15                                                                                                    | V phiHL<br>4 1528<br>4 1528<br>1 831<br>1 -7<br>4 313<br>7 300<br>4 771<br>1 1045<br>8 391<br>8 391<br>8 391<br>8 530<br>7 953<br>1 1066                                                                                                    | phiRH<br>0<br>0<br>0<br>0<br>0<br>0<br>0<br>0<br>0<br>0<br>0<br>0<br>0<br>0<br>0<br>0<br>0<br>0<br>0  | phiHLAus<br>1528<br>82<br>831<br>-7<br>333<br>300<br>771<br>1045<br>1521<br>1521<br>530<br>933<br>933<br>1066                                                                                                    | phiHL/m <sup>2</sup><br>65<br>24<br>41<br>-4<br>50<br>62<br>34<br>34<br>34<br>34<br>34<br>54<br>52<br>22<br>45<br>35<br>35<br>96                                                                                                    |
| Sauteile                                                                                                    | * # X ;                                    | Startseite × Raumda     Geometrie Lüftungske     Ebene:     Gebäudeeinheit:     Raum:     Raum:     Gebäudeeinheit:                                                                                                    | ien ×<br>Inzept, Zusatz-Au<br>1<br>00<br>02<br>Būro<br>1.000.002                                                                                                    | ufheizleistung, V                                  | Värmeübergabesy<br>                                          | stem Lüftung        | szone, der de<br>leheizung:<br>'emperatur:                                                           | r Raum zugeore<br>beheizt •<br>20.0                                           | Inet ist                                                           | ndestluftwech                                             | Meldu           | Gebud Resteter Sectores<br>Gebud Resteter<br>Varianto<br>Stated Valente<br>Varianto<br>Cobaudo<br>Cobaudo<br>Cobaudo<br>Cobaudo<br>Cobaudo<br>Cobaudo<br>Cobaudo<br>Cobaudo<br>Cobaudo<br>Cobaudo<br>Cobaudo                                                                                                    | Ausgruck Greft à<br>Carlot and a strand<br>Returno<br>Returno | Inder V Provide Comparison of the second second sec                                                                                                    | 1 20.0<br>20.0<br>20.0<br>20.0<br>20.0<br>20.0<br>20.0<br>24.0<br>24                                                                                                    | Fiache<br>23:55<br>3:47<br>20:26<br>6:21<br>4:81<br>20:9<br>6:21<br>4:82<br>30:36<br>28:29<br>11:84<br>26:88<br>31:184<br>26:88<br>31:112<br>8:33                                                                                                    | phiT phi<br>1295 23<br>48 3 3<br>6630 20<br>-28 2<br>239 7<br>243 55<br>547 22<br>243 55<br>547 22<br>243 55<br>547 22<br>213 17<br>413 11<br>666 26<br>915 15<br>22 9                                                                                                    | V phill<br>4 82 1 831 1 -77 4 313 7 300 4 771 1 1045 0 1521 8 391 8 391 8 391 1 1065 4 1107                                                                                                    | phillH<br>0<br>0<br>0<br>0<br>0<br>0<br>0<br>0<br>0<br>0<br>0<br>0<br>0<br>0<br>0<br>0<br>0<br>0      | phiHLAud<br>1528<br>82<br>831<br>77<br>313<br>300<br>771<br>1045<br>1521<br>391<br>530<br>933<br>933<br>933<br>1066                                                                                                    | phiHL/m <sup>2</sup><br>24<br>41<br>-4<br>50<br>62<br>34<br>34<br>54<br>54<br>54<br>54<br>55<br>35<br>96<br>6<br>96<br>14                                                                                                    |
| auteile<br>Mille Bauteile<br>Außenfenster<br>Außenwände<br>Außenwände<br>Außerwände<br>Außerwände<br>Außerwände<br>Außerwände<br>Außerwände<br>Außerwände<br>Außerwände<br>Außerken<br>Außerken | * # ×<br>*<br>*                            | Startselle × Raumda<br>Geometrie Luftungsku<br>Bbone:<br>Gebaudeenhet:<br>Raum:<br>Raumnummer:<br>Terretaunummer:<br>Raumnummer:<br>Raumnummer:<br>Rau | ien ×<br>inzept, Zusatz-Auf<br>1 00 0<br>2  Bāro<br>1.000.002                                                                                                    | ufheizleistung, V                                  | Värmeübergabesy<br>                                          | stem Lüftung        | szone, der de<br>leheizung:<br>iemperatur:<br>laumlänge:                                             | r Raum zugeoro<br>beheizt •<br>20.0<br>5.00                                   | Snet ist                                                           | ndestluftwech<br>umvolumen:                               | Meldu           | Gebuide Resteter Berchen<br>Gebuide Resteter Berchen<br>Stander Henne<br>Varianto<br>Stander Henne<br>Varianto<br>Varianto<br>Varianto<br>Stander Henne<br>Gebuide<br>Gebuide<br>Gebuide<br>Composition<br>Composition<br>Compositio                                                                                                    | Auggrund: Greff: A     Auggrund: Auggrund: Auggrun                                                                                                    | vicite 2<br>Bestichnung<br>PKV Adrug<br>Adrug<br>PKV Adrug<br>HVR<br>Bal 1<br>Sal 2<br>Bibliottak<br>Wohnen<br>Estrik<br>Zimme <sup>2</sup><br>Zimme <sup>2</sup><br>Bal 1<br>Sal 2<br>Bibliottak<br>Wohnen<br>Estrik<br>Bal 1<br>Sal 2<br>Sal 2<br>Sal 3<br>Sal 3<br>Sa                                                                               | III. P 3 8                                                                                                    | Fläche<br>23.55<br>3.47<br>20.26<br>6.21<br>4.81<br>22.53<br>30.36<br>28.23<br>7.97<br>11.84<br>26.88<br>11.12<br>8.33<br>56.19<br>19.40                                                                                                    | phiT phi<br>1295 23<br>48 3<br>650 20<br>-28 2<br>239 7<br>243 5<br>547 22<br>239 7<br>44 30<br>1241 28<br>213 17<br>44 30<br>1241 28<br>213 17<br>44 31<br>1666 26<br>915 15<br>22 9<br>915 15<br>52 95<br>1817 65<br>613 22                                                                                                    | V         phil4L           4         822           1         831           7         300           4         71           7         300           4         71           8         391           8         391           8         3930           7         953           1         1066           4         1177           6         2453           0         8433                                                                                                    | phiRH<br>0<br>0<br>0<br>0<br>0<br>0<br>0<br>0<br>0<br>0<br>0<br>0<br>0<br>0<br>0<br>0<br>0<br>0<br>0  | phiHLAus<br>1528<br>22<br>831<br>-7<br>313<br>300<br>771<br>1045<br>530<br>933<br>1066<br>117<br>2453<br>833                                                                                                    | phiHL/m <sup>2</sup><br>65<br>24<br>41<br>44<br>50<br>62<br>62<br>34<br>55<br>62<br>23<br>55<br>35<br>35<br>35<br>35<br>35<br>35<br>35<br>35<br>35<br>35<br>35<br>35                                                                                                    |
| auteile<br>Alle Bauteile<br>All Außenfenster<br>Außenwinde<br>Dacher<br>Durken<br>äume                                                                                                    | * # X                                      | 4 Startselte × Raumda Geometrie Lüftungske Beene: Gebaudeerhet: Raum: Raumzummer: Lüftungszone:                                                                                                    | ten ×<br>nzept, Zusatz-Aut<br>1 00 0<br>02 Būro<br>1 000 002                                                                                                    | ufheizleistung, V                                  | Värmeübergabesy<br>                                          | stem Läftung        | szone, der de<br>leheizung:<br>'emperatur:<br>laumlänge:<br>kaumbreite:                              | r Raum zugeore<br>beheizt =<br>20.0<br>5.00<br>5.00                           | Inet ist<br>C<br>m Ra<br>m De                                      | ndestuftwech<br>umvolumen:<br>ckenstärke:                 | Meldu           | Gebuse Beschere Begehene<br>Gebuse Berthene<br>Varianto<br>Standard Visierte<br>Varianto Astanton<br>Standard Visierte<br>Varianto Astanton<br>Radia Astanton<br>Cobbatdo<br>Cobbatdo<br>Cobbatdo<br>Cobbatdo<br>Cobbatdo                                                                                                    | Ausgruck Grefft & Grefft & Gre                                                                                                    | tand v P P v v v v v v v v v v v v v v v v                                                                                                    | Image: Point of the second second s                                                                                                    | Fläche<br>23.55<br>3.47<br>20.29<br>6.21<br>22.53<br>30.36<br>28.23<br>77.97<br>11.84<br>26.88<br>11.12<br>26.88<br>11.12<br>26.88<br>11.12<br>26.88<br>11.12<br>26.88<br>11.12<br>26.89<br>11.97<br>26.88<br>11.12<br>26.88<br>11.12<br>26.88<br>11.12<br>26.88<br>11.12<br>26.88<br>11.12<br>26.88<br>11.12<br>26.88<br>11.12<br>26.88<br>11.12<br>26.88<br>11.12<br>26.88<br>11.12<br>26.89<br>26.97<br>26.97<br>26.97<br>26.97<br>26.97<br>26.97<br>26.97<br>26.97<br>26.97<br>26.97<br>26.97<br>26.97<br>26.97<br>26.97<br>26.97<br>27.97<br>26.97<br>26.97<br>26.97<br>26.97<br>26.97<br>26.97<br>26.97<br>26.97<br>26.97<br>26.97<br>26.97<br>26.97<br>26.97<br>26.97<br>26.97<br>26.97<br>26.97<br>26.97<br>26.97<br>26.97<br>26.97<br>26.97<br>26.97<br>26.97<br>26.97<br>27.97<br>26.97<br>26.97<br>26.97<br>27.97<br>26.97<br>26.97<br>2    | phiT phi<br>1295 23<br>468 33<br>630 20<br>-28 2<br>239 7<br>243 5<br>547 22<br>744 30<br>1241 28<br>213 17<br>443 11<br>666 26<br>915 15<br>52 99<br>1817 65<br>613 22<br>214 4                                                                                                    | V phiH4<br>4 1528<br>4 82<br>1 831<br>1 .7<br>7 300<br>4 771<br>1 1045<br>0 1521<br>8 530<br>7 953<br>1 1066<br>4 117<br>6 2453<br>0 838<br>7 100                                                                                                    | phi8H<br>0<br>0<br>0<br>0<br>0<br>0<br>0<br>0<br>0<br>0<br>0<br>0<br>0<br>0<br>0<br>0<br>0<br>0<br>0  | phiHLAust<br>1528<br>82<br>831<br>-7<br>313<br>300<br>771<br>1045<br>1521<br>1521<br>1521<br>530<br>953<br>1066<br>117<br>2455<br>833<br>100                                                                                                    | phHL/m <sup>2</sup><br>65<br>24<br>41<br>-4<br>50<br>62<br>34<br>34<br>54<br>54<br>35<br>35<br>35<br>96<br>14<br>4<br>4<br>43<br>13                                                                                                    |
| auteile                                                                                                    | * # ×<br>*<br>*<br>* # ×                   | ✓ Startselte × Raumdas<br>Geometrie Luftungsko<br>Gebäudeerhet:<br>Raum:<br>Raumummer:<br>Luftungszone:<br>Lage des Raumes:<br>In Lage des Raumes:<br>In Lage des Raumes:                                                                                                    | ien ×<br>nzept, Zusatz-Auf<br>1<br>22Būro<br>1.000 002<br>icht innenlegend                                                                                               | ufheizleistung, V                                  | Värmeübergabesy<br>                                          | stem Lüftung        | szone, der de<br>leheizung:<br>'emperatur:<br>laumlänge:<br>laumlänge:<br>laumlänke'                 | r Raum zugeore<br>20.0<br>5.00<br>5.00<br>25.00                               | inet ist<br>TC<br>m Ra<br>m De<br>m <sup>2</sup> Ge                | indestluftwech<br>umvolumen:<br>ckenstärke:<br>schosshöhe | Meldu           | Gebuse Resteter Sectores<br>Gebuse Resteter Sectores<br>Varianto<br>State Alaman<br>Sectores Alaman<br>Cobstated<br>Cobstated<br>Cobsta                                                                                     | Augure C ceft & 3<br>C 2 2 2 2 2 2 2 2 2 2 2 2 2 2 2 2 2 2 2                                                                                                    | Autor 2<br>Bezeichung<br>PKX Aufug<br>Th1<br>HVR<br>Bea1<br>Bea1<br>Bea1<br>Bea1<br>Bea1<br>Bea1<br>Bea1<br>Diele<br>Zimme1<br>Bea1<br>Autoride<br>Bea1<br>Zimme2<br>Zimme2<br>Zimme2<br>Bea1<br>Bea1<br>Beat<br>Bean<br>Sinchen<br>Bean<br>Bean<br>Be | ti 200<br>200<br>200<br>200<br>200<br>200<br>200<br>200<br>200<br>200                                                                                                    | Fläche<br>23.55<br>3.47<br>20.26<br>6.21<br>22.53<br>30.36<br>28.23<br>28.23<br>28.23<br>28.23<br>28.23<br>28.23<br>28.23<br>28.23<br>28.23<br>28.23<br>28.23<br>28.23<br>28.23<br>28.23<br>28.23<br>29.24<br>29.24<br>20.24<br>20.25<br>20.24<br>20.25<br>20.24<br>20.25<br>20.24<br>20.25<br>20.25<br>2    | phit         phit           1295         23           48         3           630         20           -28         22           239         7           248         5           547         22           744         30           1241         28           666         26           915         15           22         9           1817         66           613         22           14         8           39         5                                                                                                    | V phiHt<br>4 1528<br>4 82<br>1 831<br>1 -77<br>300<br>4 771<br>1 1045<br>8 391<br>8 391<br>8 391<br>1 1066<br>4 117<br>6 2453<br>0 833<br>7 100<br>0 89                                                                                                    | phil84<br>0<br>0<br>0<br>0<br>0<br>0<br>0<br>0<br>0<br>0<br>0<br>0<br>0<br>0<br>0<br>0<br>0<br>0<br>0 | phiHLAud<br>1528<br>82<br>831<br>-7<br>77<br>1045<br>1521<br>1521<br>530<br>953<br>1066<br>117<br>2433<br>833<br>803<br>89                                                                                                    | phiHL/m <sup>2</sup><br>65<br>24<br>41<br>-4<br>50<br>50<br>62<br>34<br>54<br>54<br>54<br>54<br>54<br>54<br>54<br>54<br>54<br>54<br>54<br>54<br>54                                                                                                    |
| Auteile  Alle Bauteile  Außenfenster  Außenswinde  Dacher  Decken  Käume  an le Raume  an le Raume  an le Raume  an le Raume  an le Raume  an le Raume  an le Raume  an le Raume  be an le le le le le le le le le le le le le                                                                                                    | * # ×<br>*<br>*                            | 4 Startselte × Raumda<br>Geometrie Lüftungske<br>Bene:<br>Gebaukeenhet:<br>Raumummer:<br>Lüftungszone:<br>Läge des Raumes:<br>Baamatt                                                                                                    | ten ×<br>nzept, Zusatz-Aur<br>1<br>0<br>1<br>02<br>1<br>00<br>02<br>1<br>00<br>02<br>1<br>1<br>00<br>02<br>1<br>1<br>1<br>1<br>1<br>1<br>1<br>1<br>1<br>1<br>1<br>1<br>1 | ufheizleistung, V                                  | Värmeübergabesy                                              | stem Lüftung        | szone, der de<br>leheizung:<br>iemperatur:<br>laumlänge:<br>laumlänge:<br>laumbreite:<br>laumläche:  | r Raum zugeorr<br>beheizt •<br>20.0<br>5.00<br>25.00                          | Inet ist<br>TC<br>Im Ra<br>Im De<br>Im <sup>2</sup> Ge             | ndestluftwech<br>umvolumen:<br>ckenstärke:<br>schosshöhe: | Meldu           | Gébiard Resteter Bepchene<br>() () () () () () () () () () () () ()<br>() () () (() () () () () () () () () ()                                                                                                    | Augrund, Gerth, A<br>(1) (1) (1) (1) (1) (1) (1) (1) (1) (1)                                                                                                    | Add with a second second secon                                                                                                    | Image: P         Image: P                                                                                                    | Flache<br>23.55<br>3.47<br>2.09<br>6.21<br>4.81<br>22.53<br>30.36<br>28.23<br>17.97<br>11.84<br>26.88<br>28.23<br>17.97<br>11.84<br>26.88<br>33<br>56.19<br>19.40<br>7.67<br>4.44<br>0.89                                                                                                    | phiT         phi           1295         23           48         3           650         20           239         7           243         5           547         22           744         30           1241         28           213         17           413         11           686         26           915         15           22         9           1817         63           613         22           14         1           39         55           14         1                                                                                                    | V         phiHL           4         1528           4         821           1         831           1         831           7         300           4         711           1         1045           8         331           7         300           8         331           1         1045           6         2433           7         800           8         80           9         839           0         833           7         1000           0         89           0         24                                                                                                    | phil84 0 0 0 0 0 0 0 0 0 0 0 0 0 0 0 0 0 0 0                                                          | ph/H.Aud<br>1558<br>82<br>83<br>77<br>313<br>771<br>1045<br>1521<br>1531<br>1059<br>1006<br>1077<br>2443<br>1006<br>1077<br>2443<br>1070<br>1070<br>1070<br>2443<br>1070<br>2443<br>1070<br>2443<br>1070<br>2443<br>1070<br>2443<br>1070<br>2443<br>1070<br>2443<br>1070<br>2443<br>1070<br>2443<br>1070<br>2443<br>1070<br>2443<br>1070<br>2443<br>1070<br>2443<br>1070<br>2443<br>1070<br>2443<br>1070<br>2443<br>1070<br>2443<br>1070<br>1070<br>1070<br>1070<br>1070<br>1070<br>1070<br>107                                                                                                    | phill(/m²<br>65<br>24<br>41<br>41<br>44<br>34<br>34<br>34<br>34<br>34<br>34<br>34<br>35<br>35<br>35<br>96<br>6<br>14<br>43<br>43<br>32<br>00<br>27<br>77<br>27                                                                                                    |
| Bauteile                                                                                                    | * # ×<br>*<br>*                            | Startselte × Raumda<br>Geometrie Luftungsku<br>Beene:<br>Gabäudeeinhet:<br>Raum:<br>Raumummer:<br>Luftungscore:<br>Lage des Raumes:<br>Raumatt:<br>E.                                                                                                    | ien X<br>Inzept, Zusatz-Au<br>1<br>00<br>02 Büro<br>1 000 002<br>icht innenlegend<br>onstige Rauman fr                                                                   | ufheizleistung, V                                  | Värmeübergabesy<br>                                          | stem Lüftung        | szone, der de<br>leheizung:<br>emperatur:<br>laumlänge:<br>laumbreite:<br>laumfläche:<br>laumfläche: | r Raum zugeore<br>beheizt •<br>20.0 ····<br>5.00<br>5.00<br>25.00 ···<br>3.00 | Inet ist<br>] Mir<br>] C<br>] m Ra<br>] m De<br>] m Ge<br>] m Ge   | ndestuftwech<br>umvolumen:<br>ckenstärke:<br>schosshöhe:  | Meldu           | Gebiard Resteter Beychen<br>Gebiard Resteter<br>Varianto<br>State Association<br>State Association<br>Resteteration<br>Cobjected<br>Cobjected<br>Cob                                                                                     | Anagenet         Carget         State           2         2         2         3         5           Rature         Name         Name         Name           V         Rature         Name         Name           0         0.000.001         0.000.001         0.000.001           0         0.000.001         0.000.001         0.000.001           0         0.000.001         0.000.001         0.000.001           0         0.000.001         0.000.001         0.000.001           0         0.000.001         0.000.001         0.000.001           0         0.000.001         0.000.001         0.000.001           0         0.000.001         0.000.001         0.000.001           0         0.000.001         0.000.001         0.000.001           0         0.000.001         0.000.001         0.000.001           0         0.000.001         0.000.001         0.000.001           0         0.000.001         0.000.001         0.000.001                                                                                                    | Nade V Provide Company Company                                                                                                    | iii         iii           20.0         20.0           20.0         20.0           20.0         20.0           20.0         20.0           20.0         20.0           20.0         20.0           20.0         20.0           20.0         20.0           20.0         20.0           20.0         20.0           20.0         20.0           20.0         20.0           20.0         20.0           20.0         20.0           20.0         20.0           20.0         20.0           20.0         20.0           20.0         20.0           20.0         20.0                                                                                                    | Flache<br>22.55<br>3.47<br>2026<br>2.09<br>6.21<br>4.81<br>22.53<br>20.36<br>28.23<br>17.97<br>11.84<br>26.83<br>17.97<br>11.84<br>26.83<br>56.19<br>19.40<br>7.67<br>4.44<br>0.89<br>2.09<br>2.515                                                                                                    | phit         phit           1295         23           48         3           650         22           239         7           243         5           547         22           744         30           1241         28           213         17           413         11           686         26           915         15           22         9           1817         68           613         22           14         8           39         5           14         14           26         2           274         774                                                                                                    | V         phill           4         1528           4         831           1        7           4         313           7         300           4         71           1         1045           8         391           1         1045           0         2453           0         2453           0         2453           0         2453           0         244           4         49           0         244                                                                                                    | phil84<br>0<br>0<br>0<br>0<br>0<br>0<br>0<br>0<br>0<br>0<br>0<br>0<br>0<br>0<br>0<br>0<br>0<br>0<br>0 | phiHLAnd<br>1528<br>82<br>831<br>330<br>771<br>1045<br>1521<br>331<br>331<br>331<br>331<br>331<br>331<br>331<br>331<br>331<br>3                                                                                                    | phiHL/m <sup>2</sup><br>65<br>24<br>4<br>4<br>50<br>62<br>34<br>34<br>35<br>35<br>35<br>96<br>14<br>4<br>4<br>3<br>35<br>35<br>96<br>14<br>4<br>4<br>3<br>20<br>20<br>27<br>24<br>4<br>5<br>5<br>35<br>5<br>96<br>14<br>4<br>5<br>35<br>35<br>35<br>36<br>36<br>36<br>36<br>36<br>36<br>36<br>36<br>36<br>36<br>36<br>36<br>36                              |
| Bauteile<br>Alle Bauteile<br>Außentiten<br>Außenwinde<br>Dacher<br>Procten<br>Räume<br>Alle Raume<br>Alle Raume<br>Dation<br>Alle Raume<br>Dation<br>Alle Saume                                                                                                    | * # ×                                      | 4       Startselte × Raumda       Geometrie Lüftungske       Ebene:       Gebadeenhet:       Raum       Raumat:       E                                                                                                    | ien ×                                                                                                    | ufheizleistung, V                                  | Värmeübergabesy<br>                                          | stem Lüftung        | szone, der de<br>leheizung:<br>emperatur:<br>laumlänge:<br>laumlänge:<br>laumläche:<br>aumläche:     | r Raum zugeoro<br>20.0<br>5.00<br>25.00<br>3.00                               | Inet ist                                                           | destuftwech<br>unvolumen:<br>ckenstärke:<br>schosshöhe:   | Meldu           | Gebuide Resteter Begebene<br>() () () () () () () () () () () () () (                                                                                                    | Anagarus         Graft         Bar           2         3         3         5           8         8         5         6           7         8         6         6           8         8         6         6         6           9         0         0         0         0         0         0         0         0         0         0         0         0         0         0         0         0         0         0         0         0         0         0         0         0         0         0         0         0         0         0         0         0         0         0         0         0         0         0         0         0         0         0         0         0         0         0         0         0         0         0         0         0         0         0         0         0         0         0         0         0         0         0         0         0         0         0         0         0         0         0         0         0         0         0         0         0         0         0         0         0                                                                                                    | Aufrage August August A                                                                                                    | L 2 3 2 2 2 2 2 2 2 2 2 2 2 2 2 2 2 2 2                                                                                                    | Flache<br>23.55<br>3.47<br>20.26<br>6.21<br>4.81<br>22.53<br>30.36<br>28.23<br>30.36<br>28.23<br>11.84<br>26.83<br>11.12<br>8.33<br>55.19<br>19.40<br>7.67<br>4.44<br>0.89<br>2.09<br>5.15<br>7.28                                                                                                    | phiT         phi           1295         23           48         3           630         20           -28         2           239         7           243         5           547         223           744         30           1241         28           213         17           466         266           915         15           221         17           1817         663           939         5           14         8           39         5           14         1           26         22           274         7           423         19                                                                                                    | V         phHL           4         1528           4         821           1         831           1         -73           4         313           7         300           4         713           8         391           1         1045           8         391           1         1066           6         2453           0         244           4         40           0         244           4         6           0         6                                                                                                    | phil84<br>0<br>0<br>0<br>0<br>0<br>0<br>0<br>0<br>0<br>0<br>0<br>0<br>0<br>0<br>0<br>0<br>0<br>0<br>0 | phH4Ace<br>283<br>42<br>83<br>43<br>43<br>43<br>43<br>43<br>43<br>44<br>44<br>44<br>46<br>18                                                                                                    | phiHL/m <sup>2</sup><br>65<br>24<br>41<br>50<br>62<br>62<br>34<br>54<br>54<br>54<br>54<br>54<br>54<br>54<br>54<br>54<br>54<br>54<br>54<br>54                                                                                                    |
| Bauteile  Alle Bauteile  Augentien  Augentien  Augentien  Dacher  Dacher  Augentien  Augentien  Aug                                                                                                    | * # ×<br>*<br>* # ×                        | Statsette × Raumda     Geometrie Lüftungske     Bene:     Gebäudeeinhet:     Gabäudeeinhet:     Gabäude                                                                                                    | ien X                                                                                                    | ufheizleistung, V<br>freie Temperature             | Värmeübergabesy<br>                                          | stem Lüftung        | szone, der de<br>leheizung:<br>'emperatur:<br>laumlänge:<br>laumbreite:<br>laumhöhe:                 | r Raum zugeorr<br>20.0<br>5.00<br>25.00<br>3.00                               | Inet ist<br>TC<br>m Ra<br>m De<br>m <sup>2</sup> Ge<br>m           | unvolumen:<br>ckenstärke:<br>schosshöhe:                  | Meldu<br>Nr.    | Gebuid Resteter Beychen<br>Gebuid Resteter Beychen<br>Stadowskie<br>Stadowskie<br>Cobaudo<br>Cobaudo<br>C   | Angrue Corte A<br>(1) (2) (2) (2) (2) (2) (2) (2) (2) (2) (2                                                                                                    | Add with a set of the set of the                                                                                                    | Image: P         Image: P                                                                                                    | Flache<br>23.55<br>3.45<br>20.26<br>2.09<br>6.21<br>4.81<br>22.53<br>28.23<br>17.97<br>11.84<br>28.88<br>11.12<br>8.33<br>56.19<br>19.40<br>7.67<br>4.64<br>4.089<br>2.09<br>5.15<br>5.15<br>7.728                                                                                                    | philT         phil           1295         23           48         33           650         20           -28         2           243         5           547         22           744         30           1241         28           213         17           413         11           666         22           14         8           39         55           14         1           26         22           274         7           423         19           547         22           14         8           39         55           14         1           26         22           274         7           423         19           552         520                                                                                                    | V         phill           4         1228           4         1288           1         831           7         300           4         771           1         144           7         300           4         771           1         145           8         390           4         771           1         1045           0         1521           1         1066           4         1017           6         2433           0         899           0         244           4         409           0         344           6         618           3         725                                                                                                    | phiRH 0 0 0 0 0 0 0 0 0 0 0 0 0 0 0 0 0 0 0                                                           | phH4.ad<br>158<br>82<br>81<br>77<br>73<br>300<br>771<br>1045<br>1521<br>1521<br>1521<br>1531<br>1531<br>1531<br>1531<br>153                                                                                                    | phiHL/m <sup>2</sup><br>65<br>24<br>41<br>4<br>50<br>50<br>50<br>34<br>54<br>54<br>54<br>55<br>35<br>35<br>35<br>35<br>35<br>35<br>35<br>35<br>35<br>35<br>35<br>35                                                                                                    |
| auteile<br>Außentenster<br>Außenturen<br>Außenwinde<br>Dacher<br>Dacher<br>Dacher<br>Außenwinde<br>Dacher<br>Dacher<br>Außender<br>Dacher<br>Dacher<br>Dacher<br>20<br>20<br>2                                                                                                    | × # ×                                      | Startselte × Raumdas<br>Geometrie Lüftungsko<br>Gebäudeerhet:<br>Raum:<br>Raumummer:<br>Läge des Raume:<br>Raumachteßungfil<br>4                                                                                                    | ien ×<br>Intzept, Zusatz-Aur<br>100 02 Büre<br>1 000 002<br>icht innerliegend<br>Grostige Raumat fr<br>che Zusatzdeten                                                   | ufheizleistung, V                                  | Värme übergabesy<br>                                         | stem Lüftung        | szone, der de<br>leheizung:<br>iemperatur:<br>laumlänge:<br>laumbreite:<br>laumhöhe:                 | r Raum zugeoro<br>beheizt =<br>20.0<br>5.00<br>5.00<br>25.00<br>3.00          | inet ist<br>] C Mar<br>] TC<br>] m Ra<br>] m De<br>[ m 2 Ge<br>] m | umvolumen:<br>ckenstärke:<br>schosshöhe                   | Meldu           | Gebuide Restorer Beychen<br>Gebuide Restorer Beychen<br>Standovlauser<br>Varianto<br>Standovlauser<br>Varianto<br>Standovlauser<br>Varianto<br>Standovlauser<br>Cebasudo<br>Cebasudo<br>Varianto<br>Standovlauser<br>Cebasudo<br>Cebasudo<br>Standovlauser<br>Cebasudo<br>Standovlauser<br>Cebasudo<br>Standovlauser<br>Cebasudo<br>Standovlauser<br>Cebasudo<br>Standovlauser<br>Cebasudo<br>Standovlauser<br>Cebasudo<br>Standovlauser<br>Cebasudo<br>Standovlauser<br>Cebasudo<br>Standovlauser<br>Cebasudo<br>Standovlauser<br>Cebasudo<br>Standovlauser<br>Standovlauser                                                                                                    | Augruck Get(H & G<br>Barrowski (H )<br>Carlos (H )<br>Carlos (H                                                                                                    | And And And And And And And And And And                                                                                                    | Imp         P         S         P           6         200         200         200         200         200         200         200         200         200         200         200         200         200         200         200         200         200         200         200         200         200         200         200         200         200         200         200         200         200         200         200         200         200         200         200         200         200         200         200         200         200         200         200         200         200         200         200         200         200         200         200         200         200         200         200         200         200         200         200         200         200         200         200         200         200         200         200         200         200         200         200         200         200         200         200         200         200         200         200         200         200         200         200         200         200         200         200         200         200         200         200                                                                                                    | Flache<br>23.53<br>3.47<br>20.26<br>6.21<br>4.81<br>22.53<br>30.28<br>23.23<br>77.97<br>11.84<br>26.88<br>11.12<br>8.319<br>19.40<br>7.67<br>4.44<br>9.549<br>2.09<br>2.09<br>2.09<br>2.09<br>2.09<br>2.09<br>2.09<br>2.0                                                                                                    | phiT         phi           1295         23           48         3           630         20           -28         2           239         7           243         5           547         22           744         30           1213         17           413         11           666         26           22         9           1817         63           613         22           744         8           39         5           14         8           26         2           274         7           39         5           513         22           243         19           25         32           26         2           274         7           392         220           393         5           14         1           26         2           274         7           392         322           322         220           324         32           32 | V         philt.           4         1528           4         822           1         831           1         -7           4         313           7         300           4         1521           8         530           7         953           1         1065           6         2453           0         833           7         100           0         244           49         0           0         344           6         618           3         720           720         -                                                                                                    | phiRH<br>0<br>0<br>0<br>0<br>0<br>0<br>0<br>0<br>0<br>0<br>0<br>0<br>0<br>0<br>0<br>0<br>0<br>0<br>0  | ph44Aud<br>1528<br>82<br>811<br>7<br>7<br>10<br>300<br>771<br>531<br>531<br>531<br>533<br>533<br>533<br>533<br>533<br>533<br>53                                                                                                    | phiHL/m <sup>2</sup><br>65<br>244<br>41<br>-4<br>50<br>62<br>34<br>35<br>35<br>35<br>35<br>35<br>35<br>35<br>35<br>35<br>35<br>35<br>35<br>35                                                                                                    |
| auteile<br>Alle Bauteile<br>All Außenfenster<br>Außenwande<br>Dacher<br>Burne<br>aume<br>Alle Raume<br>Di Ci Ci Ci Ci Ci Ci Ci Ci Ci Ci Ci Ci Ci                                                                                                    | * # ×                                      | Startselte × Raumda     Geometrie Lüftungske     Bene:     Gebaudeerhet:     Raum:     Raumanneer:     Läftungszone:     Lage des Raumes:     Raumat:     Raumat:     Rau                                                                                                    | ien X                                                                                                    | ufheizleistung, V<br>freie Temperature             | Värmeübergabesy<br>                                          | stem Lüftung        | szone, der de<br>leheizung:<br>emperatur:<br>laumlänge:<br>laumläche:<br>laumhöhe:                   | r Raum zugeoro<br>20.0<br>5.00<br>25.00<br>3.00                               | inet ist<br>C<br>m Ra<br>m De<br>m <sup>2</sup> Ge<br>m            | ndestuftwech<br>umvolumen:<br>ckenstärke:<br>schosshöhe:  | Meldu<br>M. Nr. | Gebude Beaterier Berchen<br>() Stronger () Gebude<br>() Stronger () Gebude<br>() Stronger () Gebude<br>() Stronger () Gebude<br>() Stronger () Gebude<br>() Stronger () Gebude<br>() Stronger () Gebude<br>() Stronger () Gebude<br>() Stronger () Gebude<br>() Stronger () Gebude<br>() Stronger () Gebude<br>() Stronger () Stronger ()                                                                                                    | Anagarus Greft & G<br>Carlos Carlos A<br>Resum-Net<br>Resum-Net<br>Resum-N                                                                               | Add with a set of the set of the                                                                                                    | 1 P 3 8 15 200 200 </td <td>Flache<br/>23.55<br/>3.47<br/>20.26<br/>6.21<br/>4.81<br/>22.53<br/>30.36<br/>28.23<br/>17.97<br/>1.84<br/>26.82<br/>28.23<br/>17.97<br/>1.84<br/>26.83<br/>56.19<br/>54.00<br/>7.67<br/>4.44<br/>0.89<br/>5.15<br/>17.28<br/>17.29<br/>17.28<br/>17.29<br/>17.29<br/>17.29<br/>17.28<br/>17.29<br/>17.29<br/>17</td> <td>phil         phil           1295         23           48         3           630         20           -28         22           289         7           547         22           744         30           1241         28           915         15           915         151           124         28           13         11           666         26           915         151           22         9           14         8           39         55           22         20           441         2           95         522           204         30           55         22           14         9           52         20           423         19           522         20           441         27           +441         27</td> <td>V philit.<br/>4 1528<br/>4 822<br/>1 831<br/>1 -77<br/>300<br/>4 7711<br/>1 1045<br/>0 1521<br/>8 530<br/>0 1521<br/>1 1066<br/>6 2453<br/>0 853<br/>0 893<br/>0 893<br/>0 89<br/>0 24<br/>4 49<br/>0 344<br/>6 6 18<br/>3 725<br/>9 720<br/>9 720<br/>9 720<br/>9 720<br/>9 725<br/>9 725<br/>9</td> <td>phiRH 0 0 0 0 0 0 0 0 0 0 0 0 0 0 0 0 0 0 0</td> <td>philt.Aud<br/>1328<br/>821<br/>831<br/>831<br/>831<br/>1005<br/>1531<br/>1005<br/>1531<br/>1005<br/>1531<br/>1005<br/>1005</td> <td>phiHL/m<sup>2</sup><br/>65<br/>244<br/>41<br/>44<br/>50<br/>50<br/>50<br/>50<br/>50<br/>54<br/>45<br/>45<br/>45<br/>53<br/>55<br/>56<br/>66<br/>14<br/>44<br/>43<br/>31<br/>31<br/>32<br/>27<br/>7<br/>24<br/>45<br/>45<br/>54<br/>66<br/>7<br/>7<br/>7<br/>24<br/>40<br/>43<br/>43<br/>35<br/>35<br/>35<br/>36<br/>56<br/>50<br/>50<br/>50<br/>50<br/>50<br/>50<br/>50<br/>50<br/>50<br/>50<br/>50<br/>50<br/>50</td> | Flache<br>23.55<br>3.47<br>20.26<br>6.21<br>4.81<br>22.53<br>30.36<br>28.23<br>17.97<br>1.84<br>26.82<br>28.23<br>17.97<br>1.84<br>26.83<br>56.19<br>54.00<br>7.67<br>4.44<br>0.89<br>5.15<br>17.28<br>17.29<br>17.28<br>17.29<br>17.29<br>17.29<br>17.28<br>17.29<br>17.29<br>17 | phil         phil           1295         23           48         3           630         20           -28         22           289         7           547         22           744         30           1241         28           915         15           915         151           124         28           13         11           666         26           915         151           22         9           14         8           39         55           22         20           441         2           95         522           204         30           55         22           14         9           52         20           423         19           522         20           441         27           +441         27                                                                                                    | V philit.<br>4 1528<br>4 822<br>1 831<br>1 -77<br>300<br>4 7711<br>1 1045<br>0 1521<br>8 530<br>0 1521<br>1 1066<br>6 2453<br>0 853<br>0 893<br>0 893<br>0 89<br>0 24<br>4 49<br>0 344<br>6 6 18<br>3 725<br>9 720<br>9 720<br>9 720<br>9 720<br>9 725<br>9 725<br>9 | phiRH 0 0 0 0 0 0 0 0 0 0 0 0 0 0 0 0 0 0 0                                                           | philt.Aud<br>1328<br>821<br>831<br>831<br>831<br>1005<br>1531<br>1005<br>1531<br>1005<br>1531<br>1005<br>1005 | phiHL/m <sup>2</sup><br>65<br>244<br>41<br>44<br>50<br>50<br>50<br>50<br>50<br>54<br>45<br>45<br>45<br>53<br>55<br>56<br>66<br>14<br>44<br>43<br>31<br>31<br>32<br>27<br>7<br>24<br>45<br>45<br>54<br>66<br>7<br>7<br>7<br>24<br>40<br>43<br>43<br>35<br>35<br>35<br>36<br>56<br>50<br>50<br>50<br>50<br>50<br>50<br>50<br>50<br>50<br>50<br>50<br>50<br>50 |

\_pit-

#### pit - Eigenschaftspalette

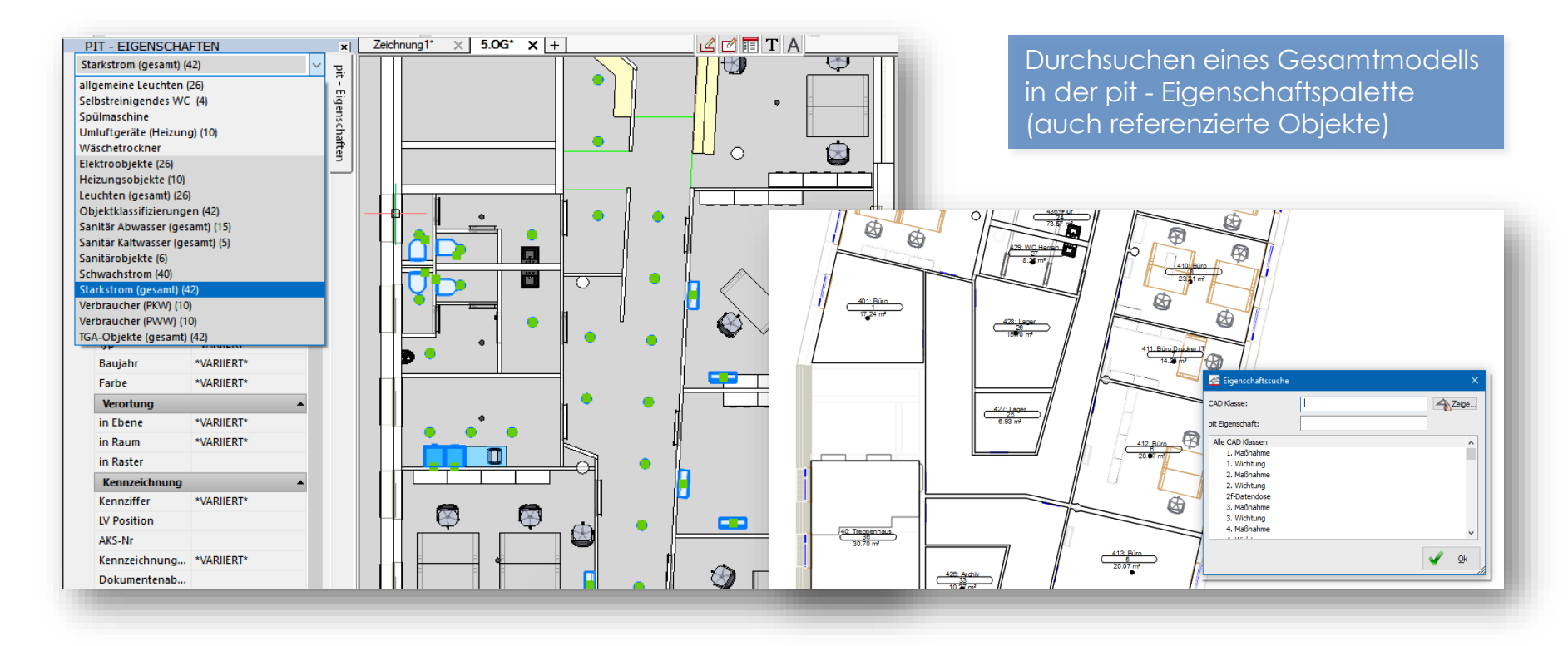

#### \_pit-

#### pit - Schema für AEC Collection

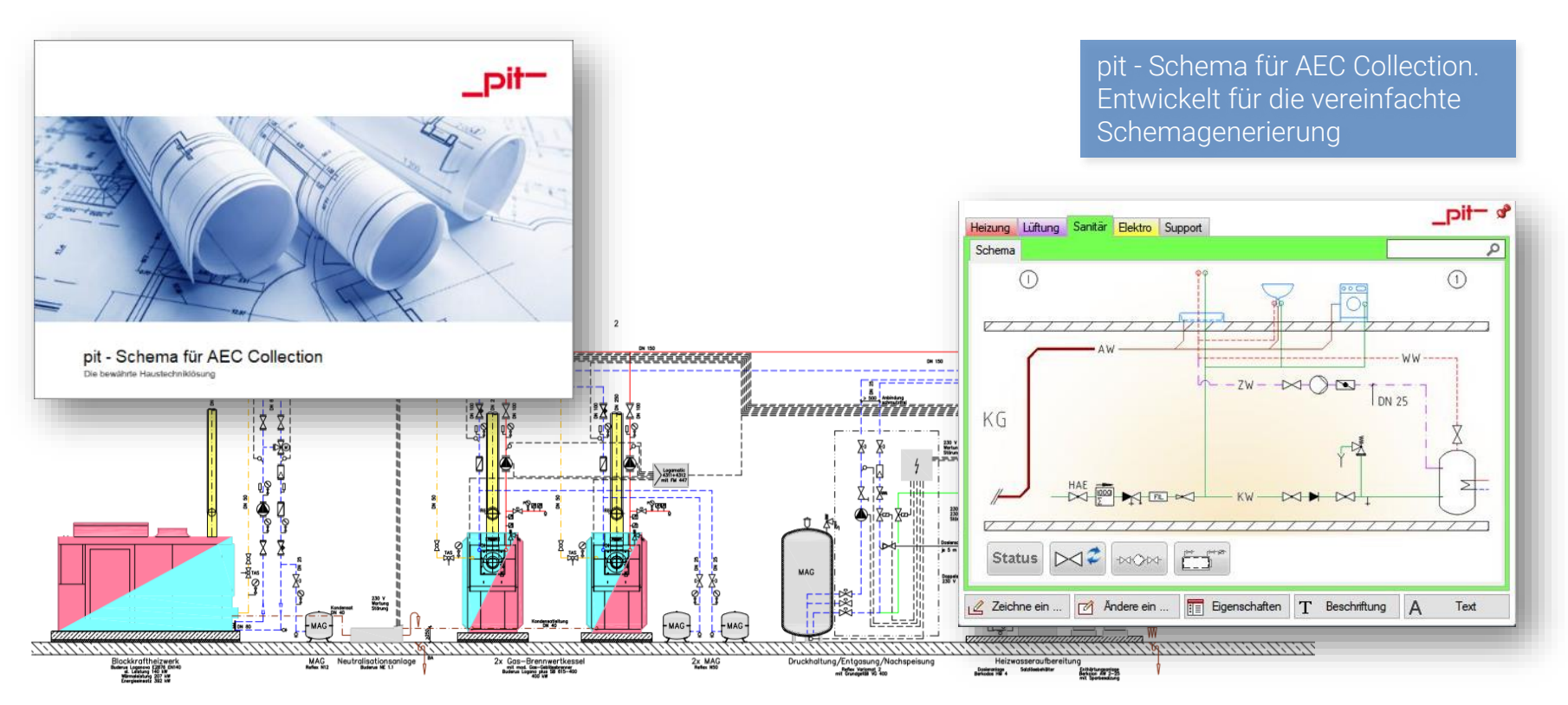

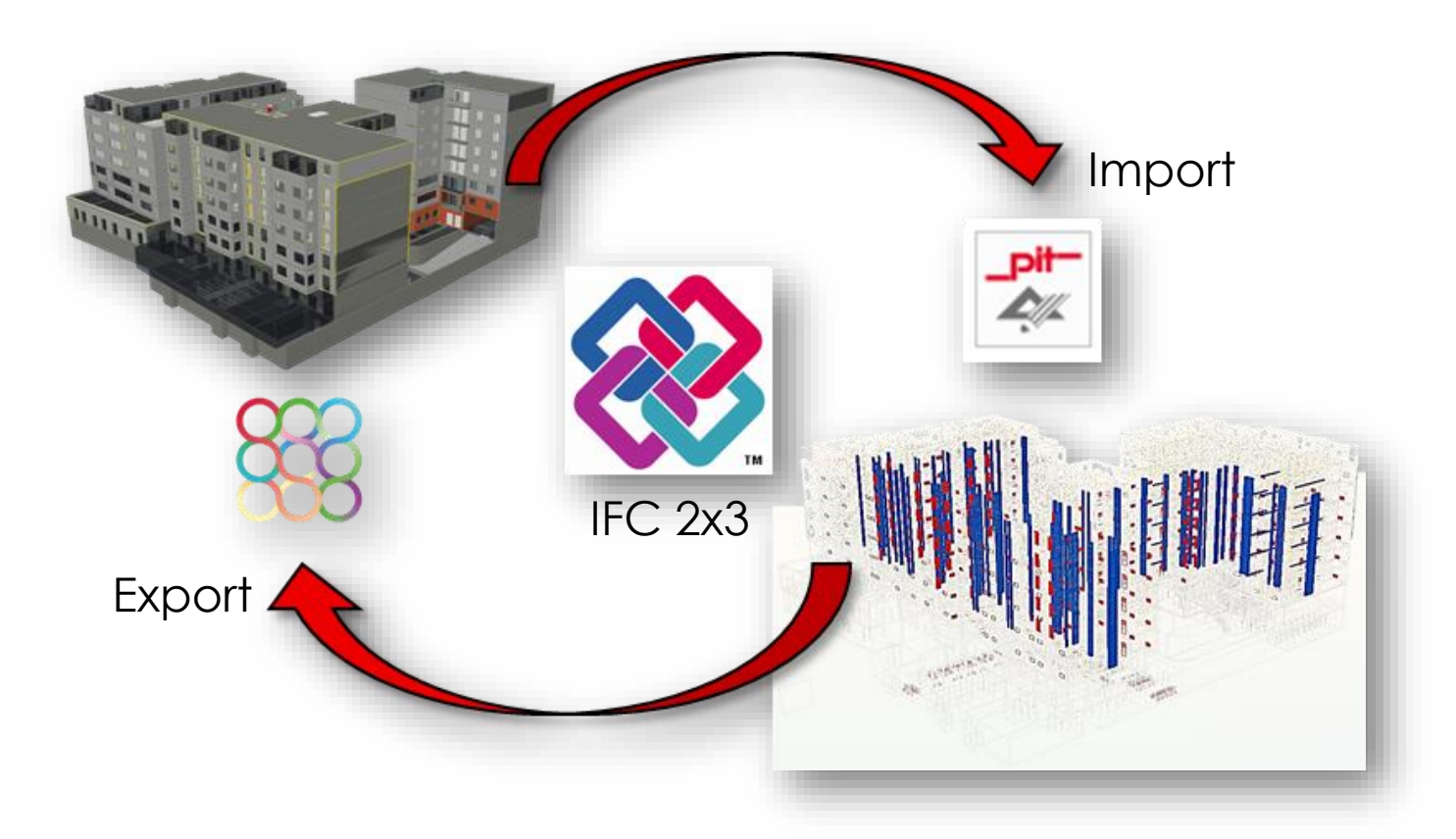

pit-

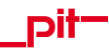

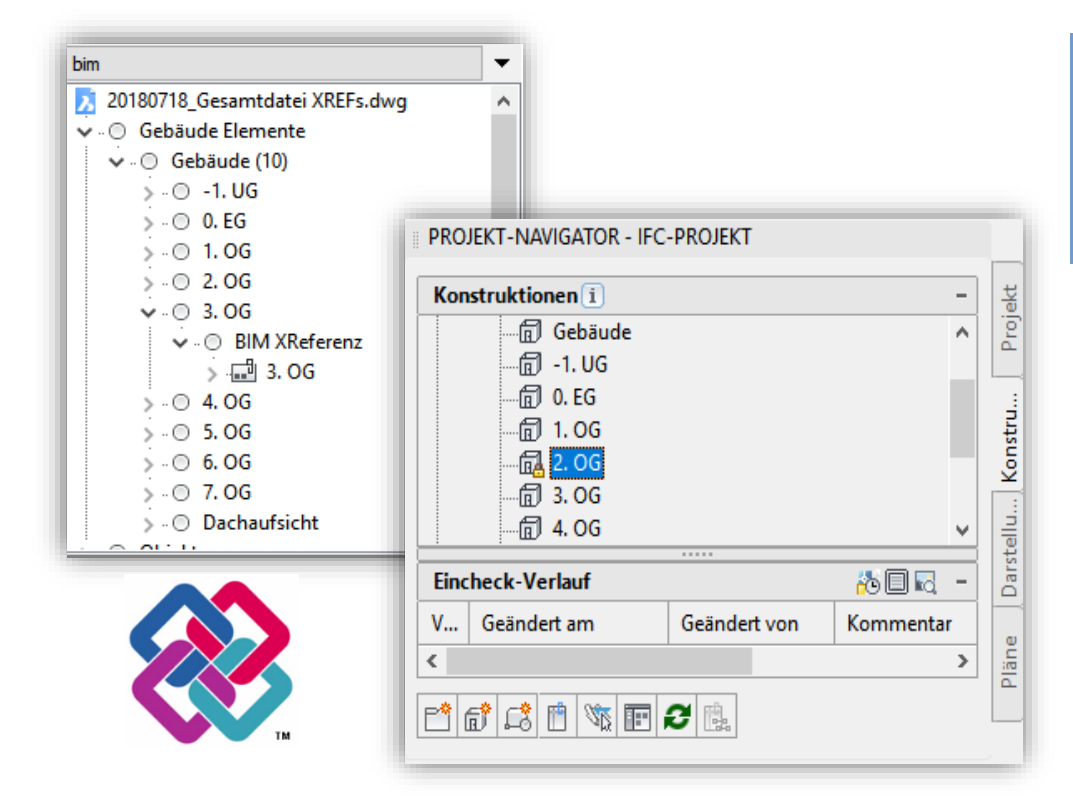

Referenzieren eines Architektur BIM-Modells in pit – CAD

- IFC-Import BricsCAD BIM oder
- IFC-Import Architecture

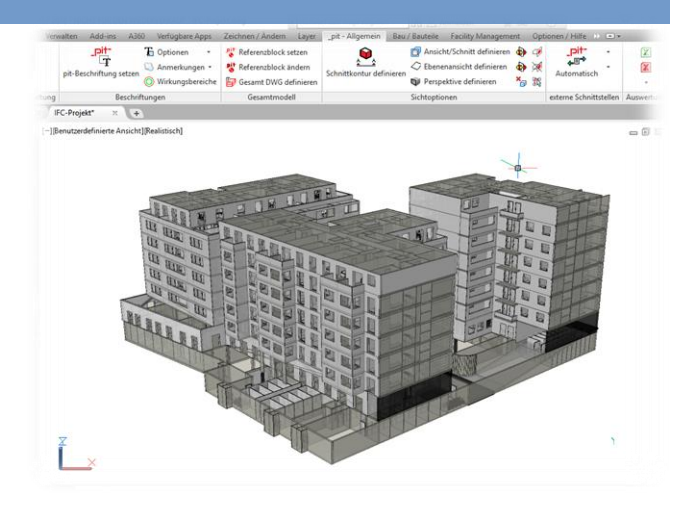

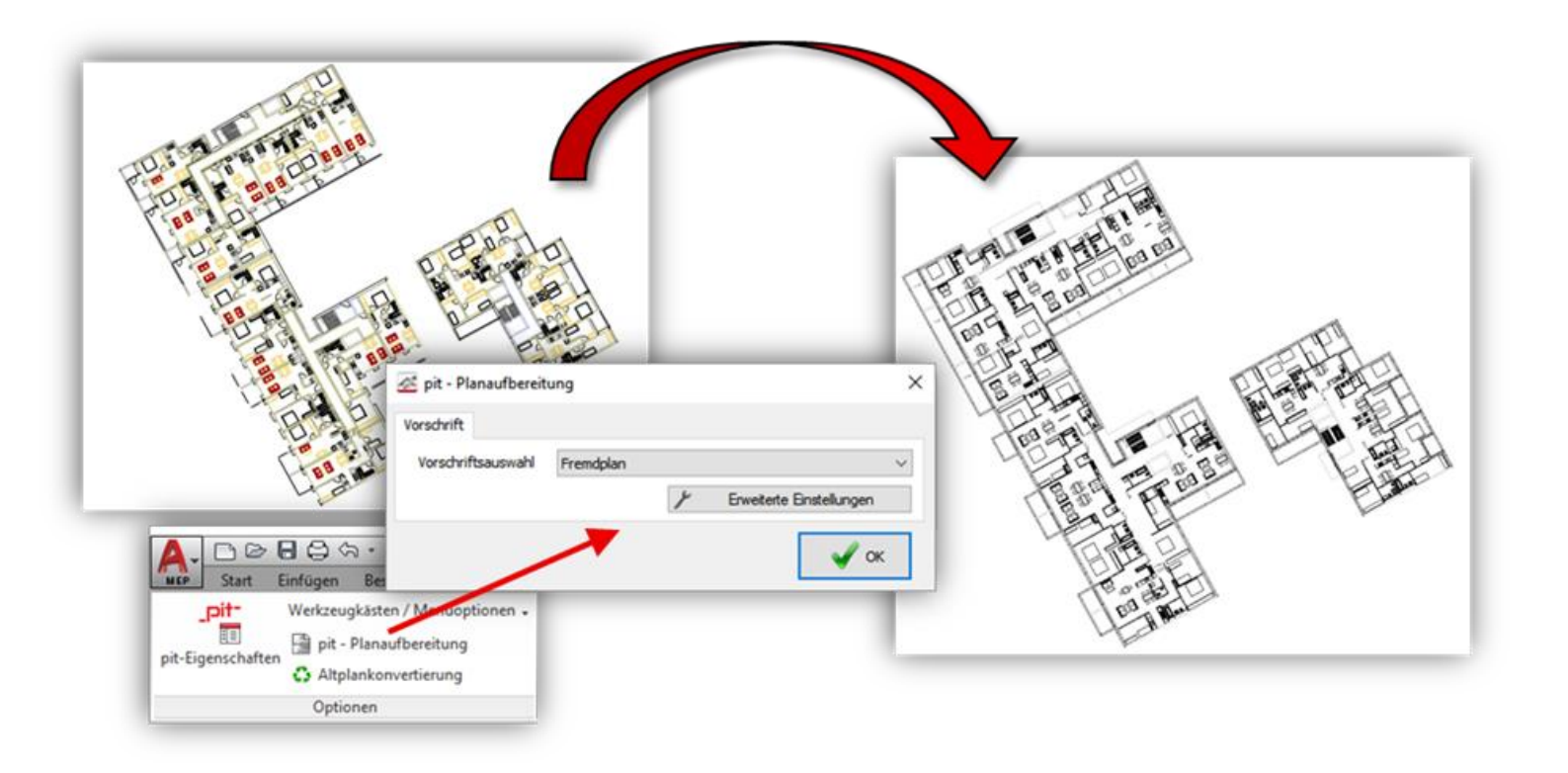

#### \_pit-

#### Vollständige Integration von pit - CAD in den BIM-Prozess

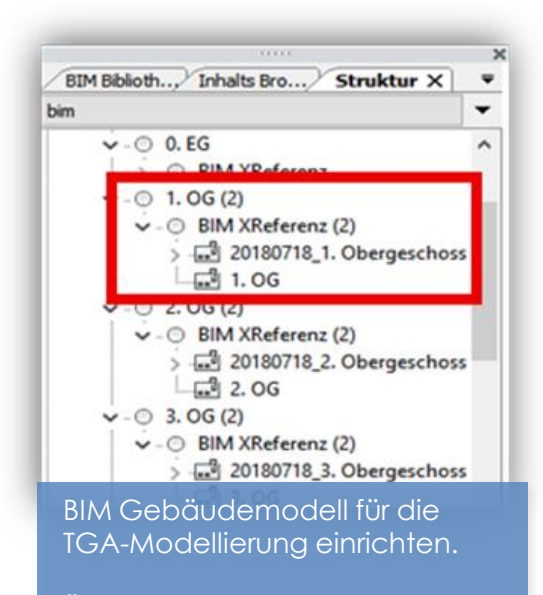

Über BricsCAD BIM Projektverwaltung/BIM XReferenz

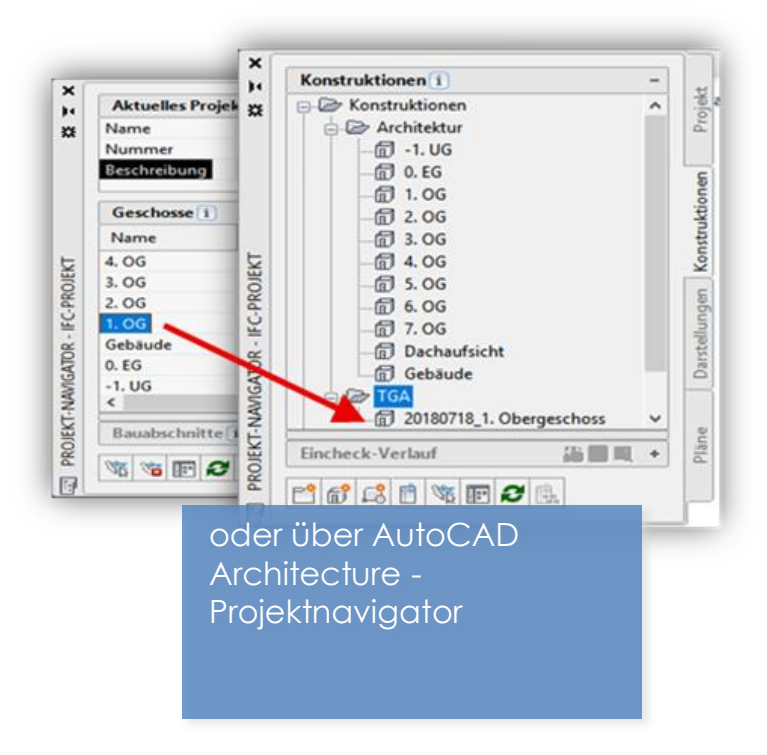

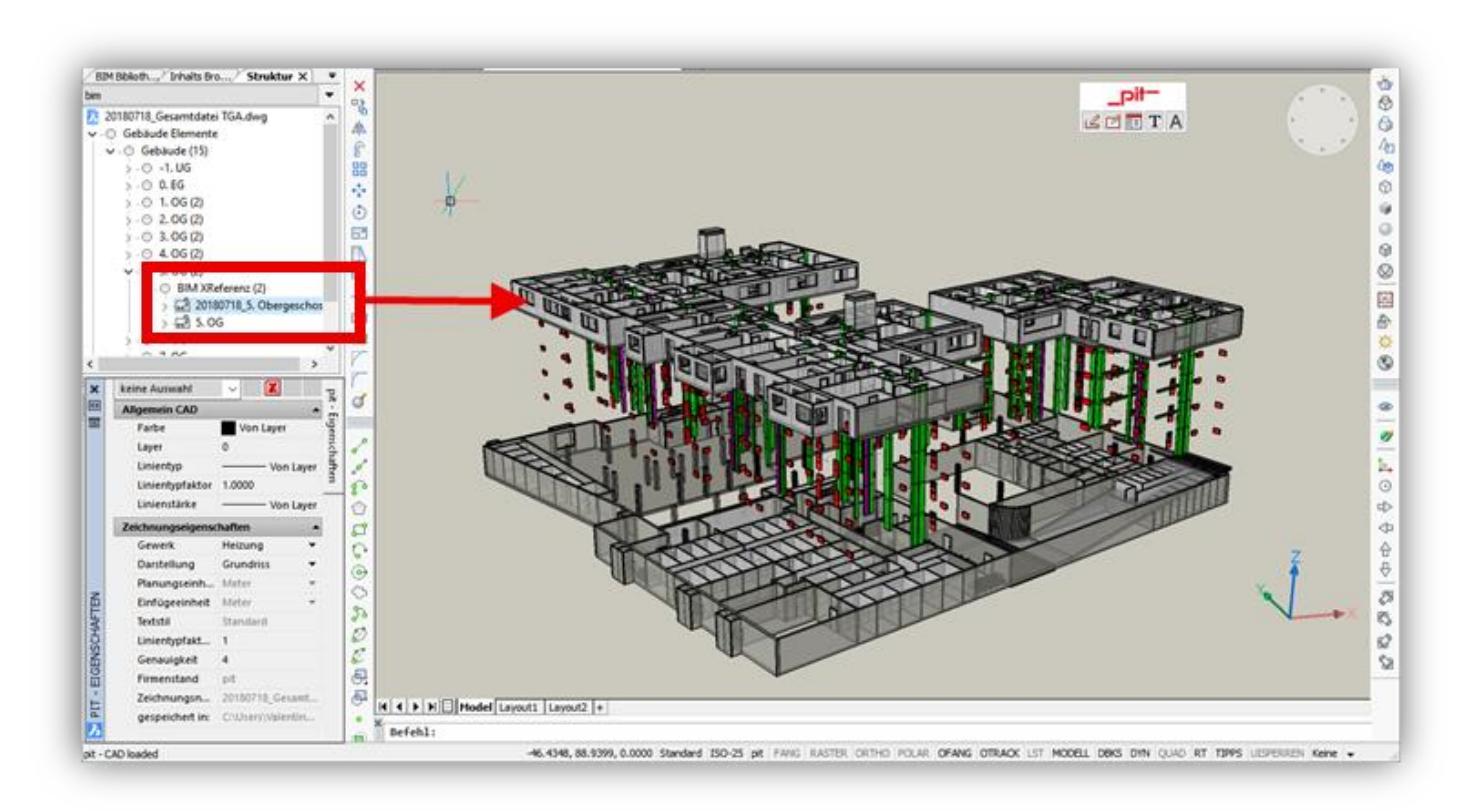

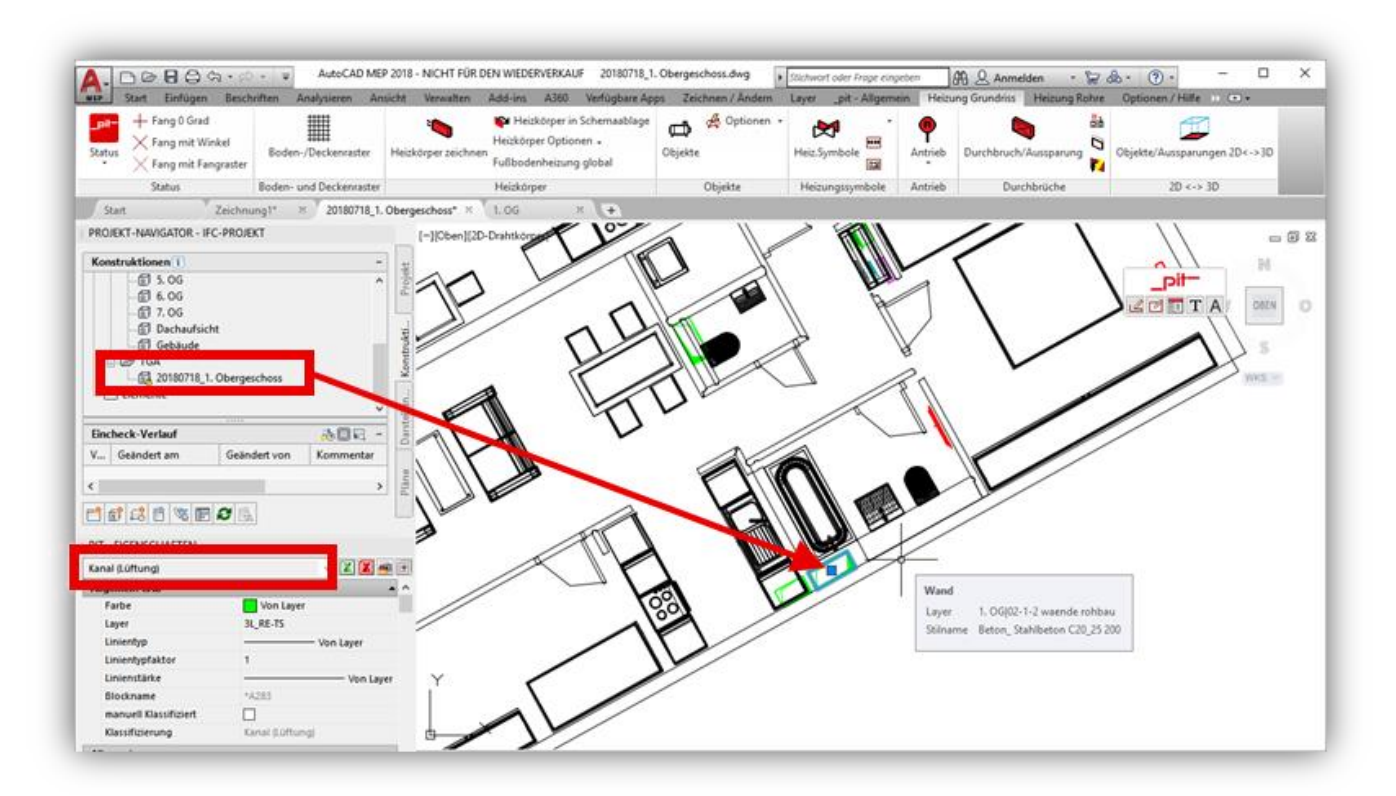

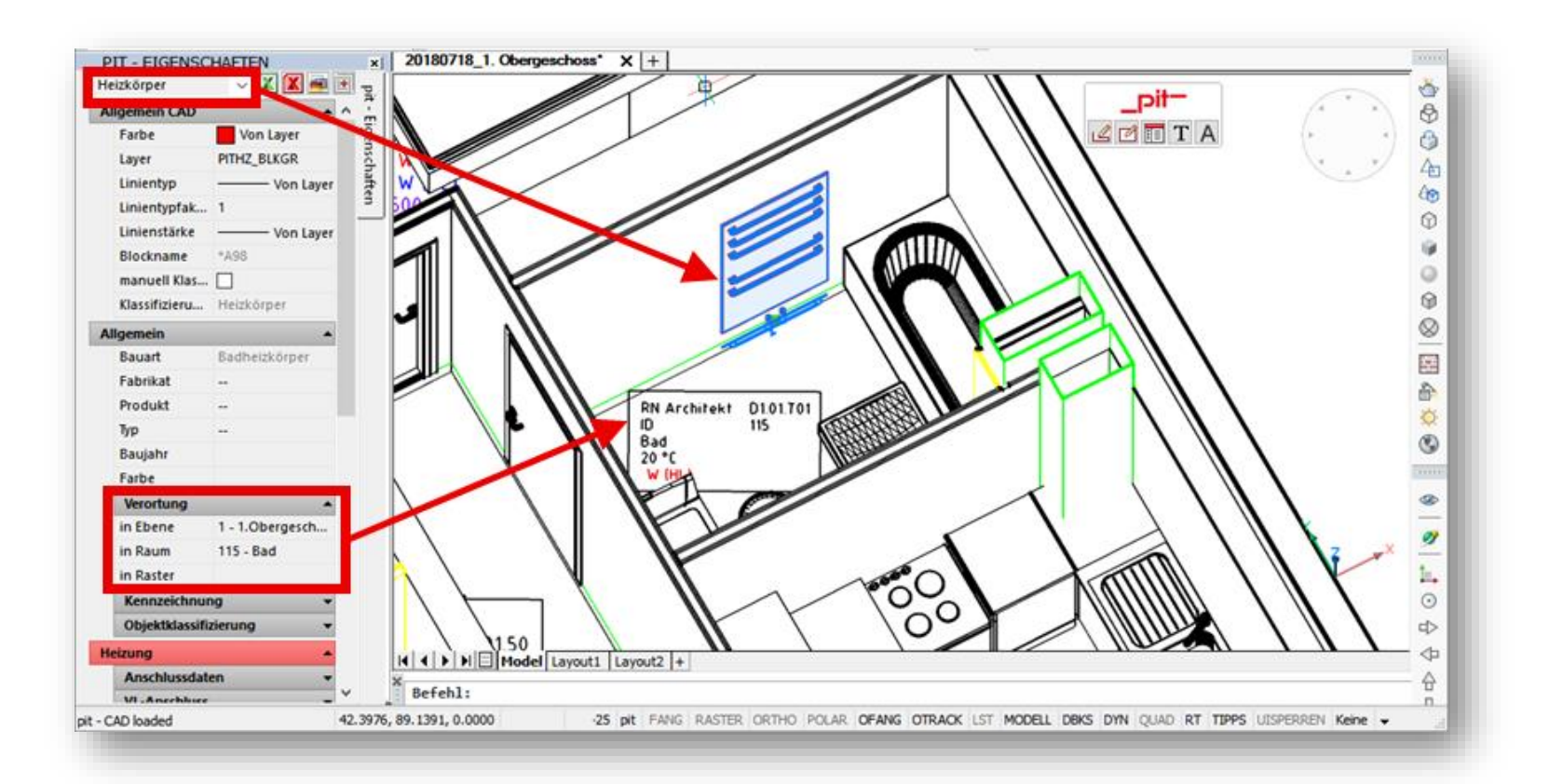

26

| Start Einfügen Ber                                                                                                    | schnitten Analysieren Ansicht Verv                                                                                                    | atten Add-ins A360 Verlügbare Apps Zeic                                                | hnen / Andem Layer Jul - Aligemein Luftung Grunder | s Loftung Kanale Optionen / Hilfe · · · · |
|----------------------------------------------------------------------------------------------------|----------------------------------------------------------------------------------------------------|----------------------------------------------------------------------------------------|----------------------------------------------------|-------------------------------------------|
| Statu Statu<br>Statu Statu<br>Statu<br>Statu Statu<br>Statu Statu Statu<br>Statu Statu Statu<br>Statu Statu Statu<br>Statu Statu Statu<br>Statu Statu Statu<br>Statu Statu Statu Statu<br>Statu Statu Statu Statu<br>Statu Statu Statu Statu<br>Statu Statu Statu Statu<br>Statu Statu Statu Statu Statu Statu<br>Statu Statu Statu Statu Statu Statu Statu Statu<br>Statu Statu | Control Technology     Control Control Control      Control Control      Control Control      Control Control      Control      Co | er Benaden                                                                             | Durchbricht Burgebrichte                           |                                           |
| D 4.06                                                                                                    | O Achee @ UND Maßlish                                                                                                    | : 100 Testhöhe in Plot : 1 0000                                                        |                                                    | WD HKI SE                                 |
| Encreck-Verbull V Geändert am G c C PT EIGENSCHAFTEN Netzbautelle igenanti (3)                                                                                                    | Werte selsen         1.0000           Lape         0.0700           Anne: reger         Anne: N           Large         0.4000           Bester Terle           Anne: N                                                                                                    | 2 met CR07 5000<br>Aussie CR07 CR07 5 1000<br>Orie Aussieurungsgröße'-delta festlegen* | ×                                                  | 40/30<br>OK = 37 UKD                      |
| Aligemein CAD<br>Farbe<br>Layer<br>Linientyp                                                                                                    | Pataeoptoren Pariet Cartor Abrechen                                                                                                    | Vergrößerungsweit der Brete (0.2000) (0.100000<br>Vergrößerungsweit der Höte (0.2000)  |                                                    | 2 ·                                       |
| Linentypfattor<br>Linentfake<br>Blockname<br>manuell Rassifiziert<br>Rassifizierung                                                                                                    | Vion Layer Y                                                                                                    | A60                                                                                    |                                                    | LD                                        |
| Aligemein<br>Fabrikat<br>Modell - Langeri - Langer                                                                                                    | WAREAT                                                                                                    | A Ni - pit                                                                             | 1                                                  |                                           |

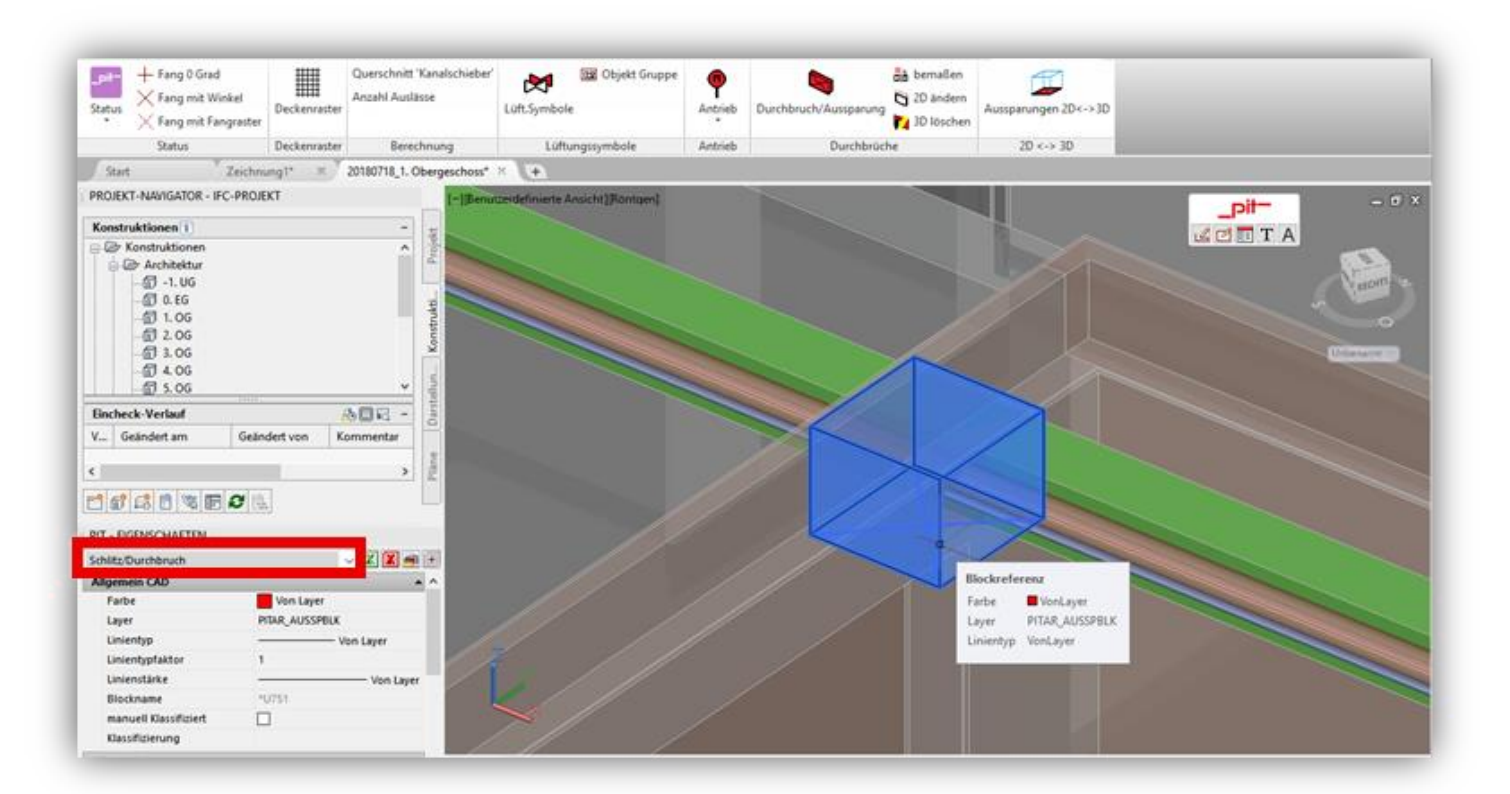

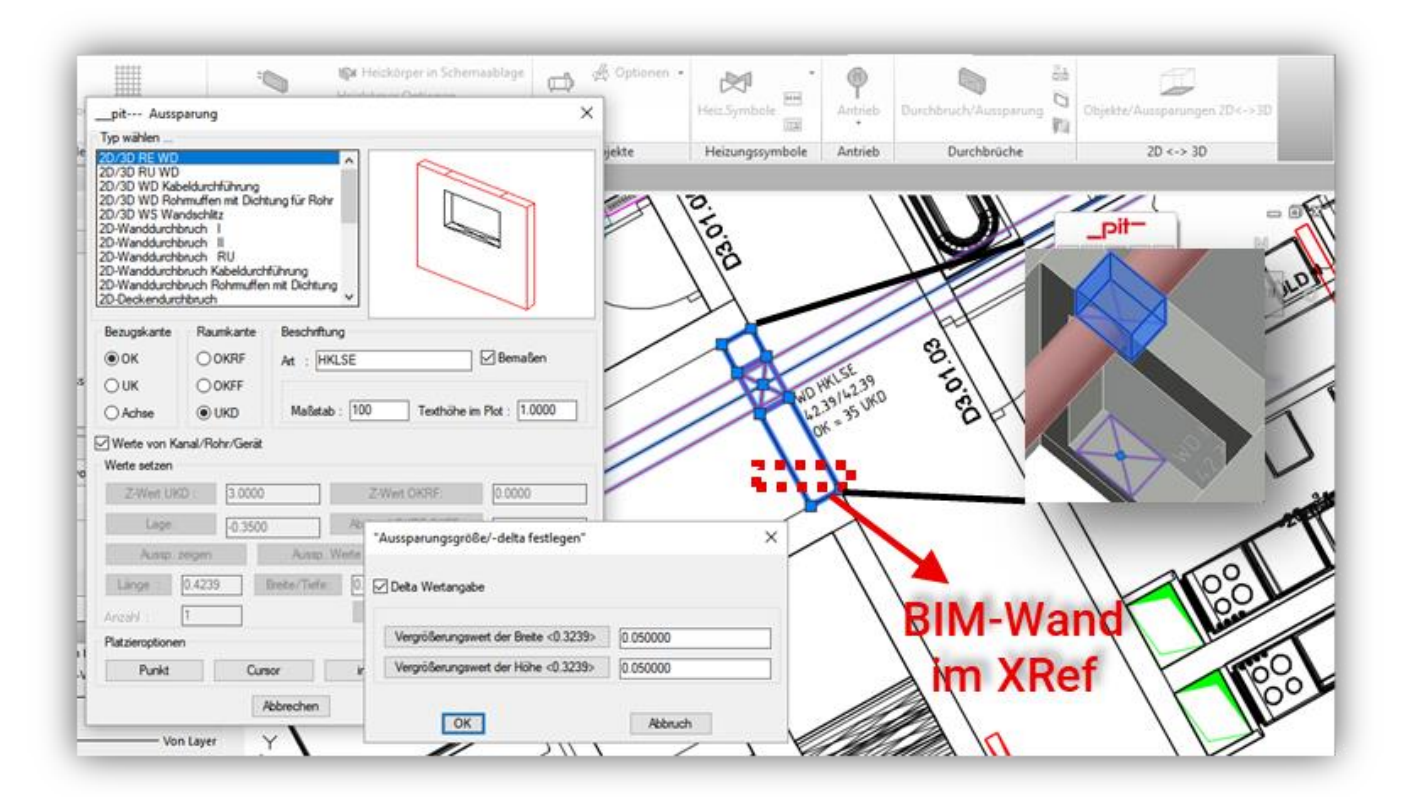

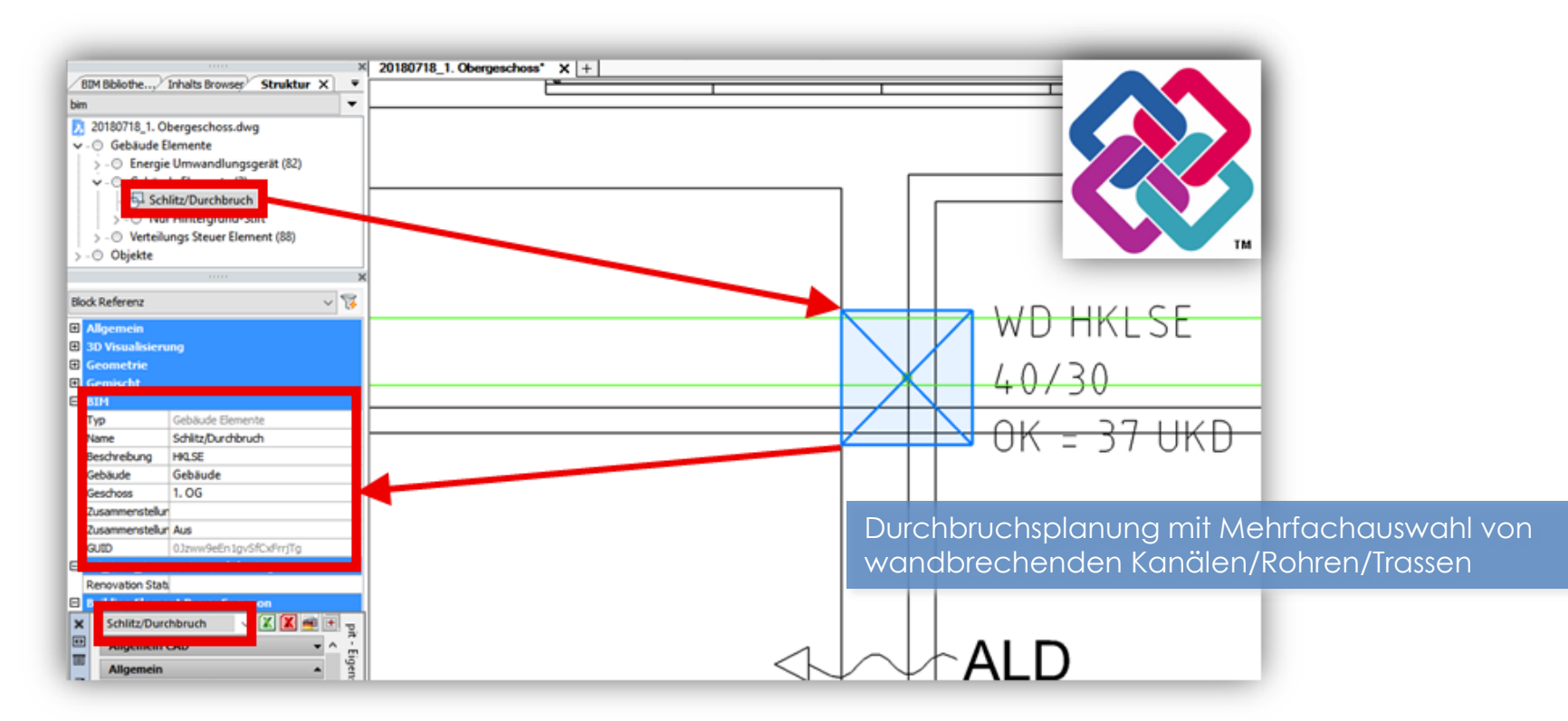

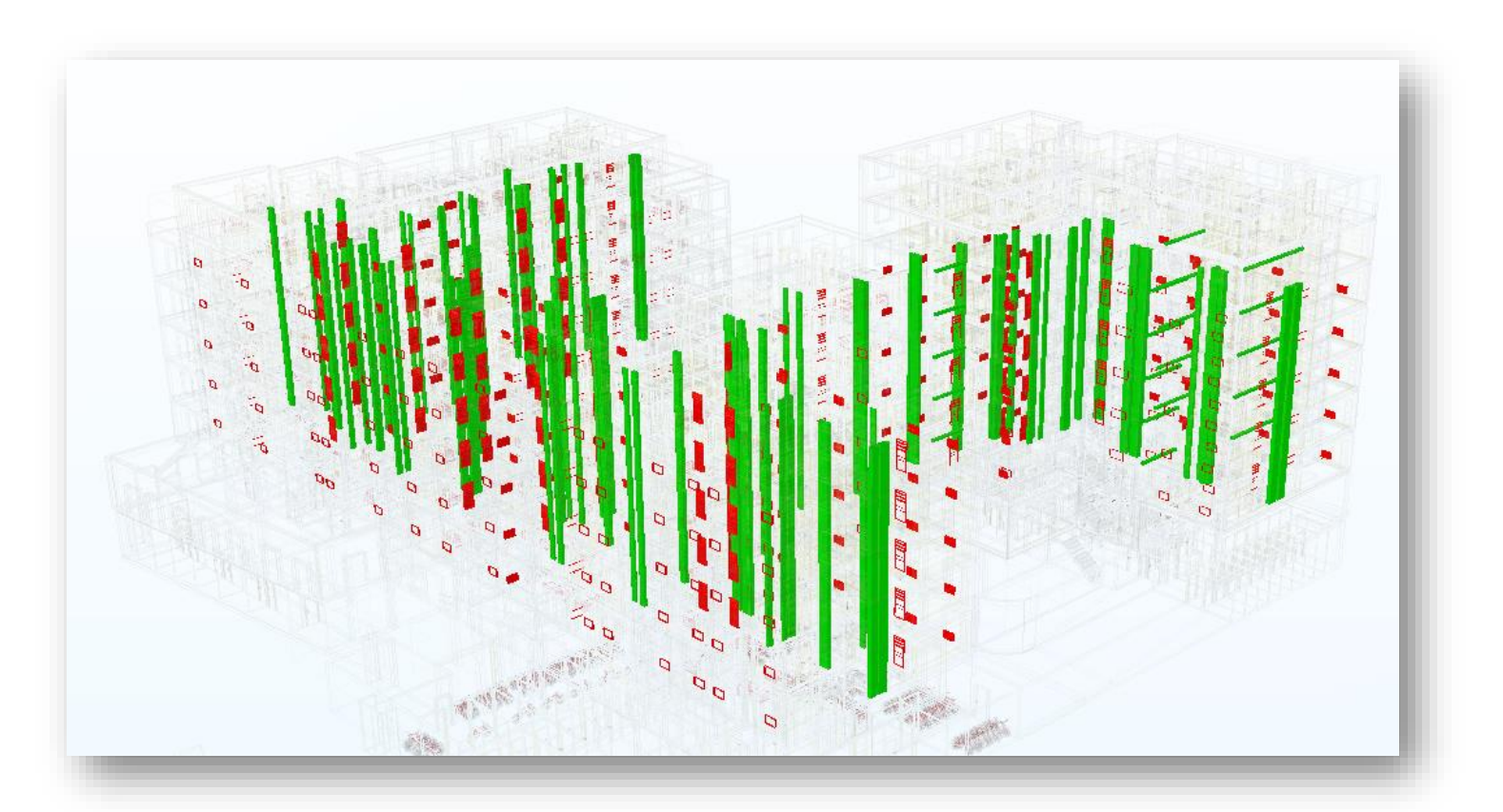

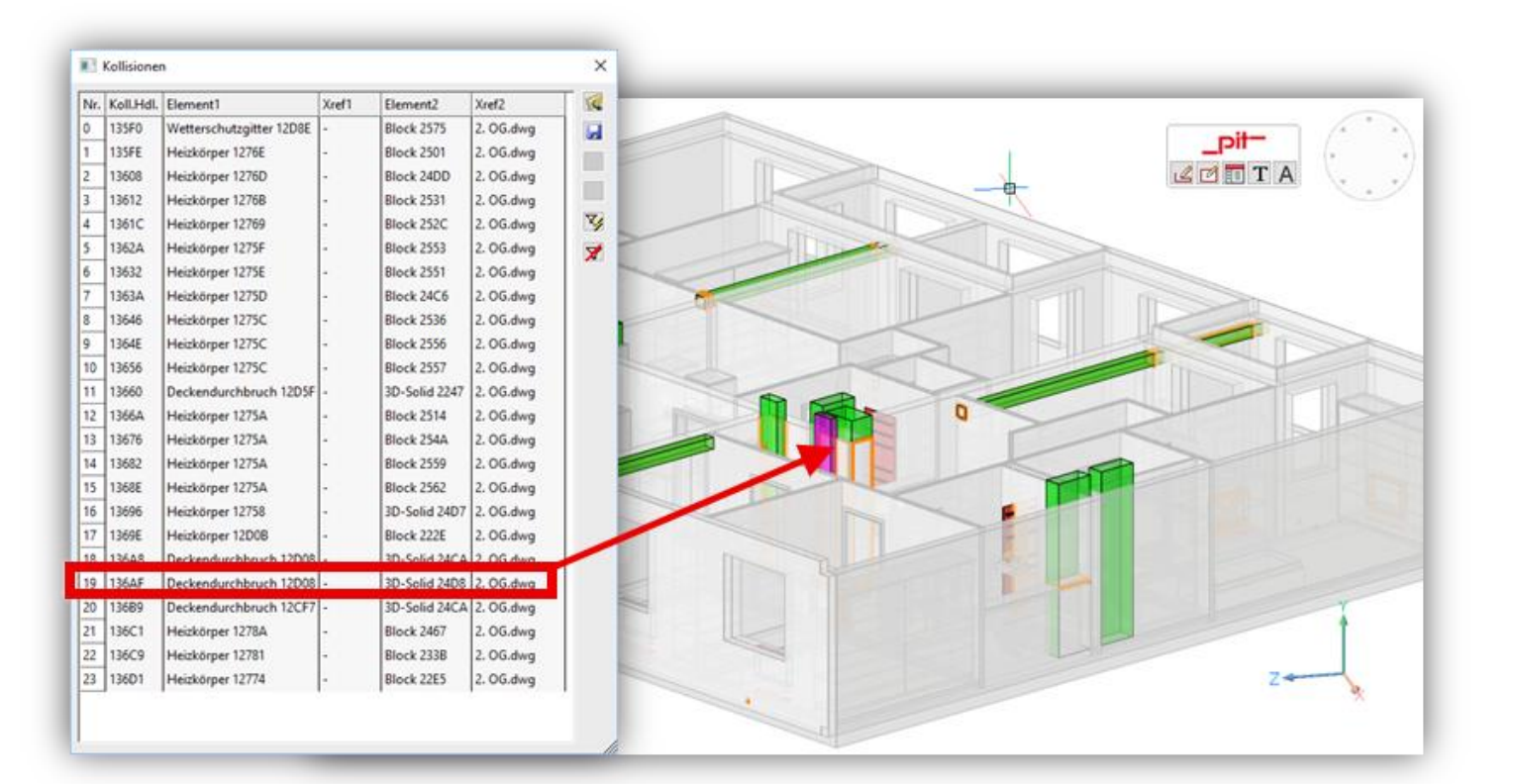

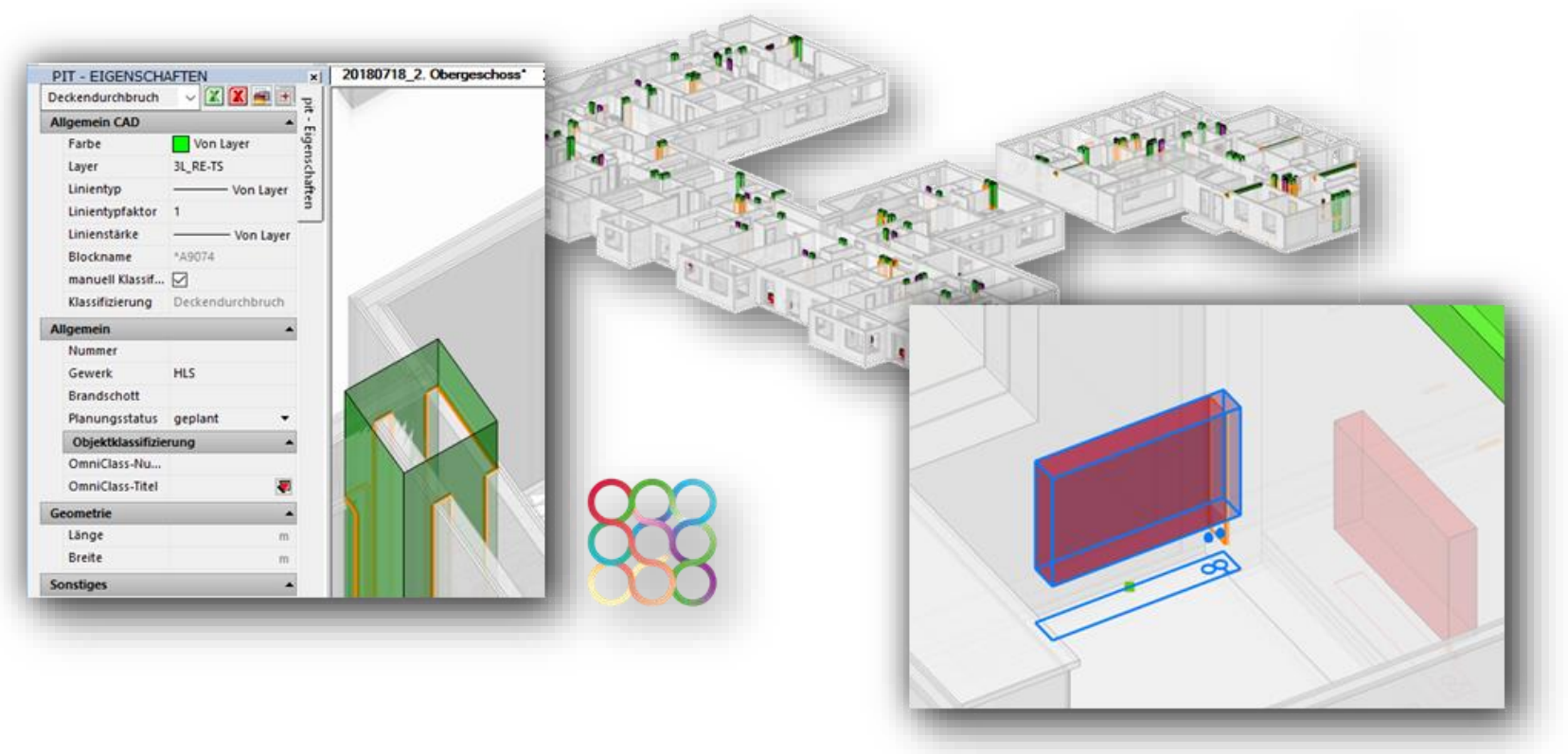

|       |                                                                             |                                                              |             | 7                                | 7        |       |                                          | -     | -                                |                                  |
|-------|-----------------------------------------------------------------------------|--------------------------------------------------------------|-------------|----------------------------------|----------|-------|------------------------------------------|-------|----------------------------------|----------------------------------|
|       | in Raum                                                                     | Bauart                                                       | Fabrikat    | Produkt                          | Тур Т    | liefe | Höhe Lä                                  | nge   | Anzahl                           |                                  |
|       | 39 - WC                                                                     | Badheizkörper                                                |             | **                               |          | 0,035 | 1,770                                    | 0,749 | 1                                |                                  |
|       | 44 - Wohnen                                                                 | Plane Platte                                                 | ++          |                                  |          | 0,120 | 0,500                                    | 0,800 | 1                                |                                  |
|       | 47 - Zimmer                                                                 | Plane Platte                                                 |             |                                  | 100      | 0.120 | 0.500                                    | 0.800 | 1                                | -                                |
|       | 49 - Bad                                                                    | Badheizkörper                                                | Deckendu    | irchbrüc                         | ne       | _     |                                          |       |                                  |                                  |
|       | 52 - Wohnen                                                                 | Plane Platte                                                 | Projektnum  | mer:                             |          |       |                                          |       |                                  |                                  |
|       | 53 - Zimmer                                                                 | Plane Platte                                                 | Projektbeze | ichnung:                         |          |       |                                          |       |                                  |                                  |
|       | S4 - Schlaren                                                               | Badheizkörner                                                | Bearbeiter: | Valentino                        |          |       |                                          |       |                                  |                                  |
|       | 62 - Wohnen                                                                 | Plane Platte                                                 | Datum: 24.0 | 7.2018                           |          |       |                                          |       |                                  | _                                |
|       | 65 - Bad                                                                    | Badheizkörper                                                |             | -                                |          | _     |                                          | _     |                                  |                                  |
|       | 69 - Bad                                                                    | Badheizkörper                                                | Allgemein   |                                  |          |       |                                          |       | Geometrie                        |                                  |
|       | 72 - Wohnen                                                                 | Plane Platte                                                 | Nummer      | Court                            | Brands-b |       | Olanum er ta                             |       | 1 2000                           | Beatta                           |
|       | 73 - Zimmer                                                                 | Plane Platte                                                 | Nummer      | Gewerk                           | brandsch | ott   | rianungsstal                             | tus   | Lange                            | breite                           |
|       | 75 - Wohnen                                                                 | Plane Platte                                                 |             | -                                |          |       |                                          |       | m                                |                                  |
|       | 79 - Wohnen                                                                 | Plane Platte                                                 |             | HKISE                            |          |       | replant                                  | -     | 0.300                            | 0.500                            |
|       | 80 - Schlafen                                                               | Plane Platte                                                 |             | HKISE                            |          |       | replant                                  |       | 0,300                            | 0,500                            |
|       | 81 - Bad                                                                    | Badheizkörper                                                |             | HKLSE                            |          |       | geplant                                  |       | 0,300                            | 0,500                            |
| 00 00 | 86 - Büro                                                                   | Badheizkörper                                                |             | HKLSE                            |          |       | geplant                                  |       | 0,300                            | 0,500                            |
|       | 88 - Zimmer                                                                 | Plane Platte                                                 |             | HKLSE                            |          | 1     | geplant                                  |       | 0,300                            | 0,500                            |
|       | 89 - Wohnen                                                                 | Plane Platte                                                 |             | HKLSE                            |          | -     | geplant                                  |       | 0,300                            | 0,500                            |
| •     | an estimate                                                                 | DISEA DISTA                                                  |             | HKLSE                            |          |       | geplant                                  |       | 0,300                            | 0,500                            |
| • ••  | 91 - Schlafen                                                               | Plane Platte                                                 |             |                                  |          |       |                                          |       |                                  |                                  |
| • ••  | 91 - Schlafen<br>92 - Zimmer                                                | Plane Platte                                                 |             | HKLSE                            |          | . i   | geplant                                  |       | 0,300                            | 0,500                            |
| •••   | 91 - Schlafen<br>92 - Zimmer<br>95 - Wohnen<br>99 - Wohnen                  | Plane Platte<br>Plane Platte<br>Plane Platte                 |             | HKLSE                            |          |       | geplant<br>geplant                       |       | 0,300                            | 0,500                            |
| ••    | 91 - Schlafen<br>92 - Zimmer<br>95 - Wohnen<br>99 - Wohnen<br>Gecamterschei | Plane Platte<br>Plane Platte<br>Plane Platte<br>Plane Platte |             | HKLSE<br>HKLSE<br>HKLSE          |          |       | geplant<br>geplant<br>geplant            |       | 0,300<br>0,300<br>0,300          | 0,500<br>0,500<br>0,500          |
| •••   | 91 - Schlafen<br>92 - Zimmer<br>95 - Wohnen<br>99 - Wohnen<br>Gesamtergebni | Plane Platte<br>Plane Platte<br>Plane Platte<br>Plane Platte |             | HKLSE<br>HKLSE<br>HKLSE<br>HKLSE |          |       | geplant<br>geplant<br>geplant<br>geplant |       | 0,300<br>0,300<br>0,300<br>0,300 | 0,500<br>0,500<br>0,500<br>0,500 |

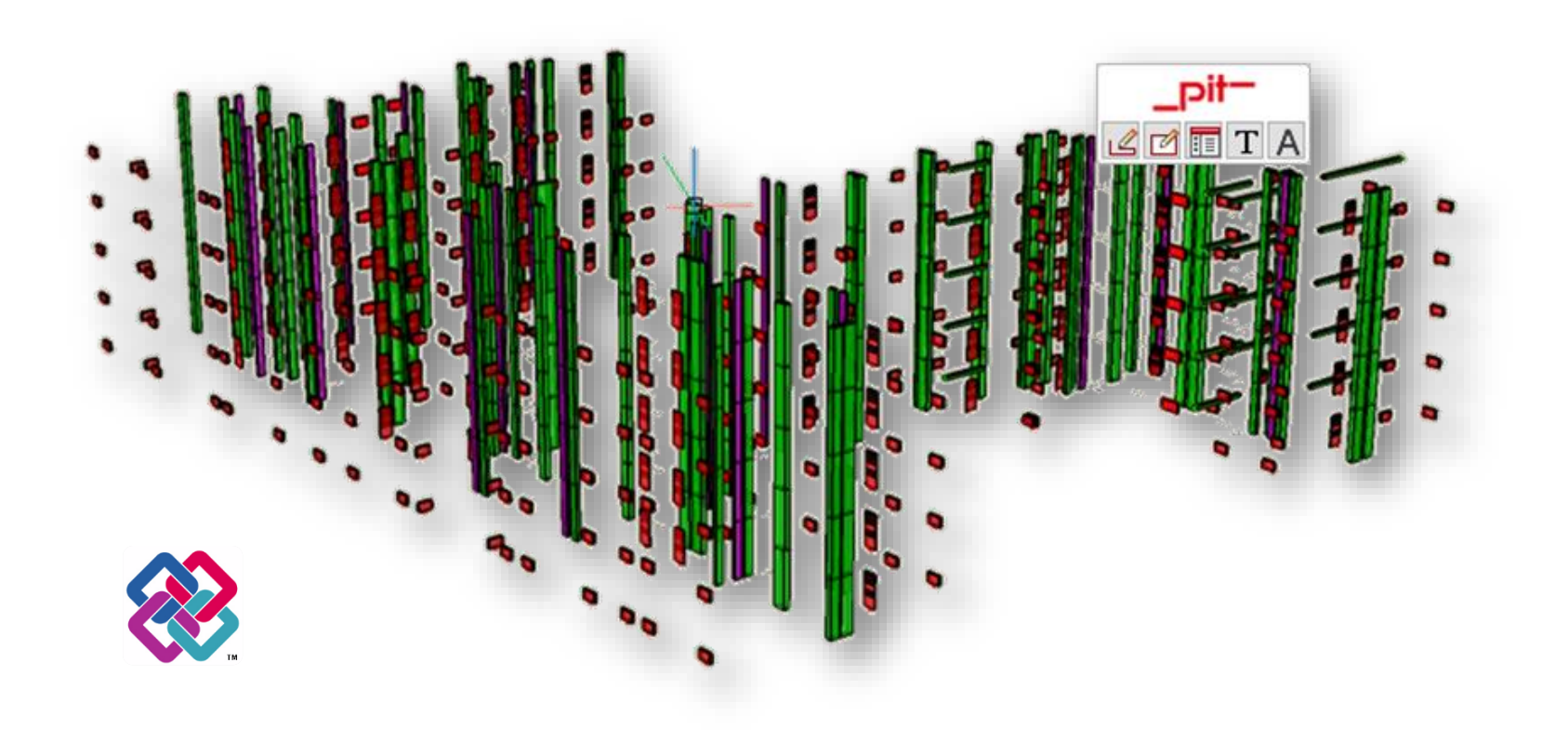

pit-

#### Firmenstände

Elektro Grundriss

Bau

#### Firmenstände gepflegt und angepasst

BASF IPRO consult Schweiz Bosch GSI-Fair Boehringer Ingelheim WDR GMSH etc.

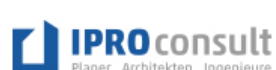

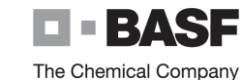

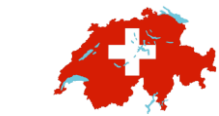

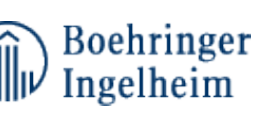

BOSCH

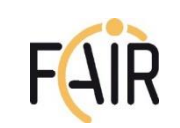

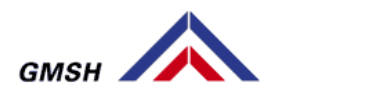

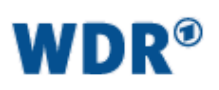

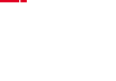

# BERATUNG SERVICES TOOLS

# Integrale Lösungen über den gesamten Lebenszyklus

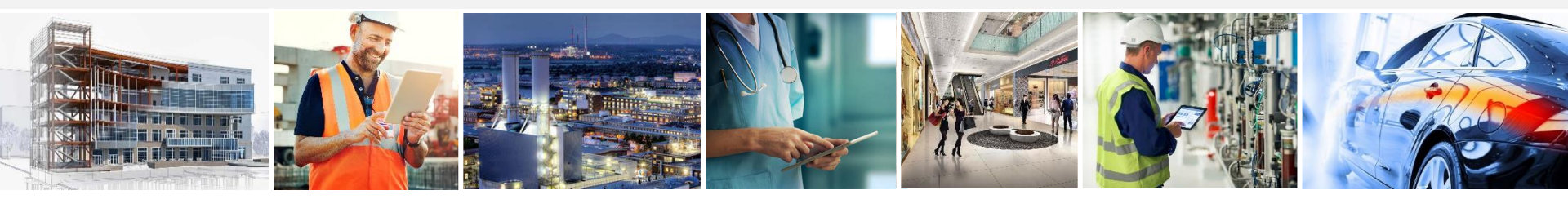

Design & Construction | Service Provider | Health Care | Public Sector | Retail | Automotive | Industry

#### Vielen Dank für Ihre Aufmerksamkeit!

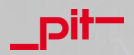

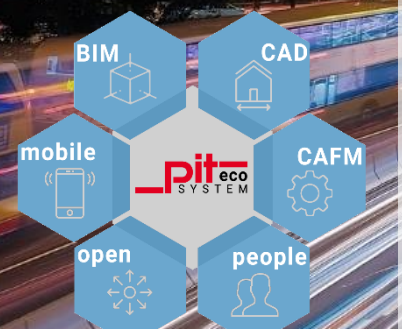

Mit den integrierten Lösungen rund um den pit - digital TWIN sind Sie auf der digitalen Überholspur und immer einen Schritt voraus.